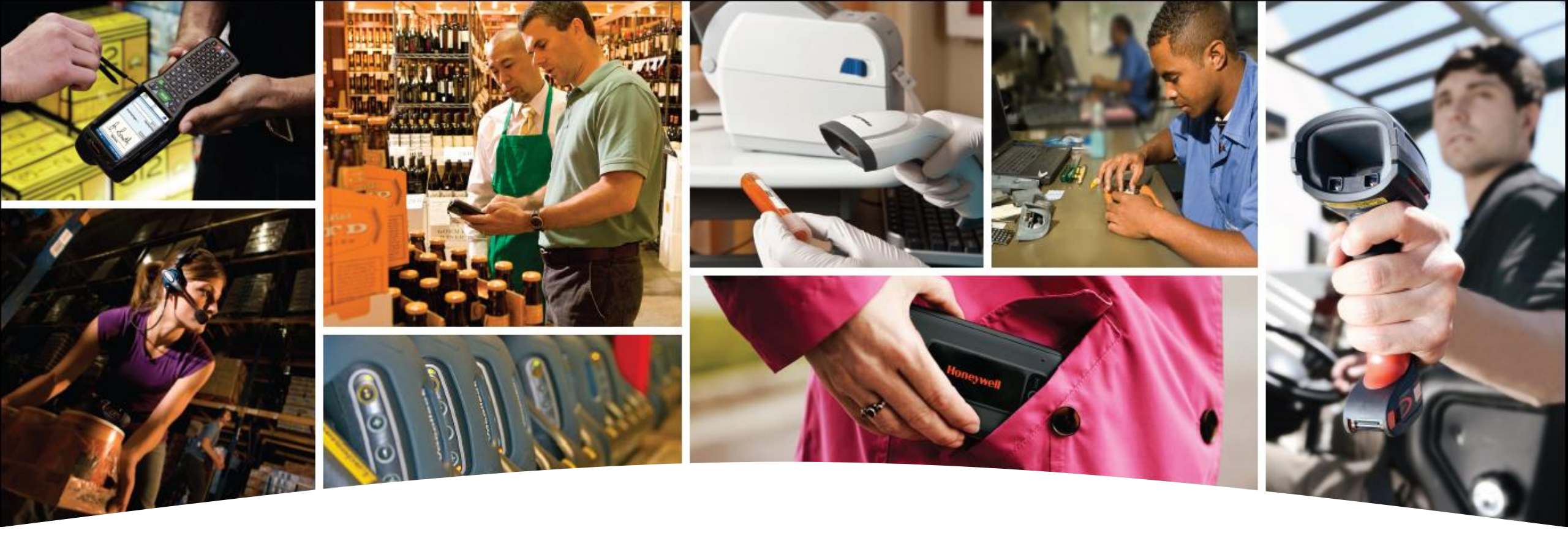

#### Webinar SDK devices Android

Boris Adrián Torrado Bonilla Solutions Architect

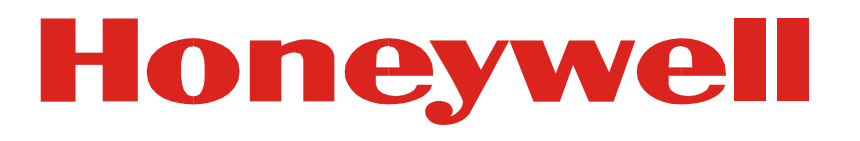

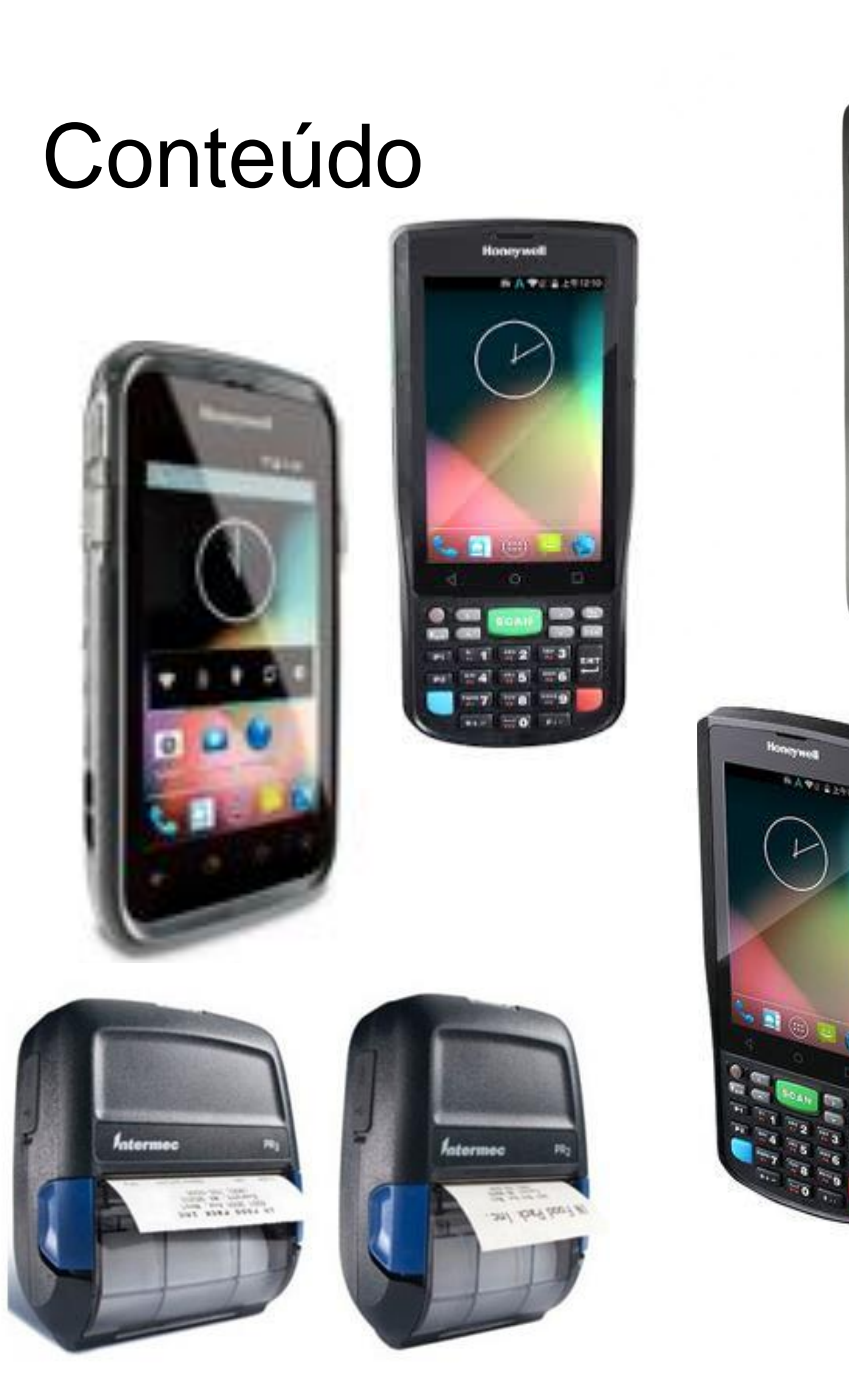

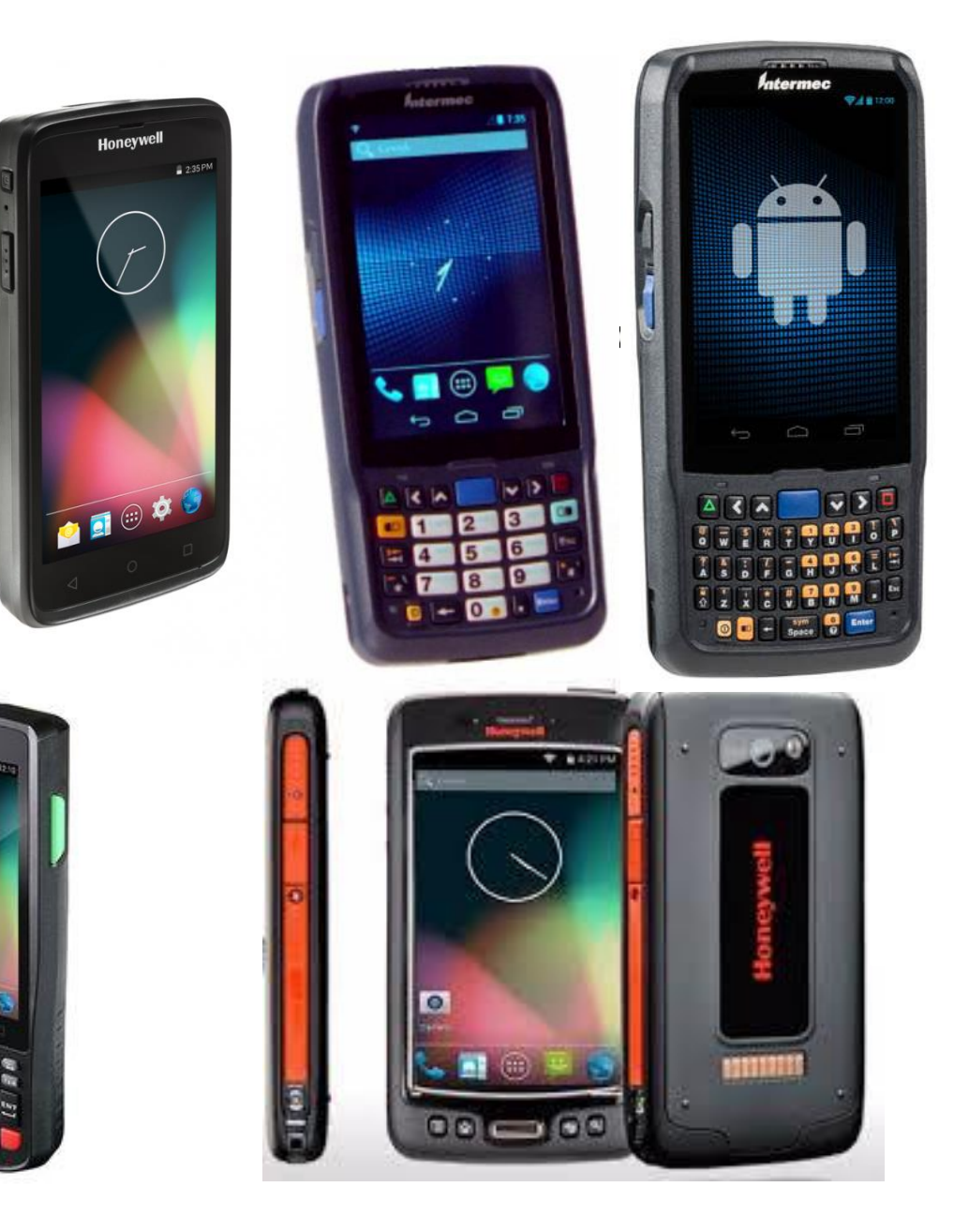

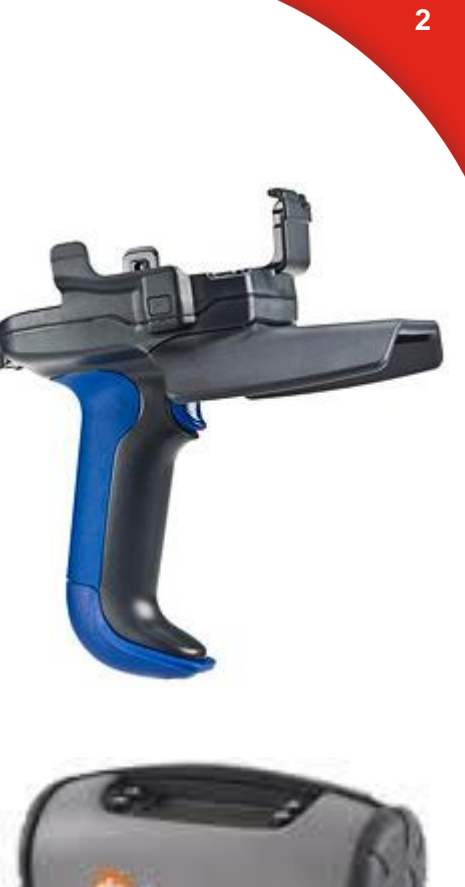

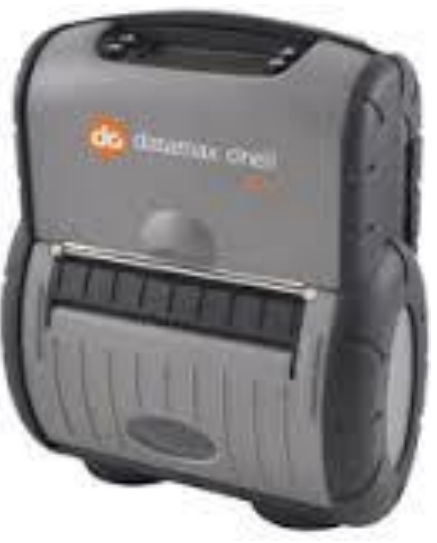

#### Honeywell

© 2015 by Honeywell International Inc. All rights reserved.

#### Ambiente de Desenvolvimento

- Descarregar o Android Studio (versión 2.3.2, deste link. É um instalador .exe de 1.9GB).
- Instalar os SDKs correspondentes aos API Level 19,21,22, 23, 24 e 25. Esta parte aparece em um dos passos da instalação (Next, Next, Next,... Finish).
- Instalar, caso não esteja presente o JDK 1.8.X

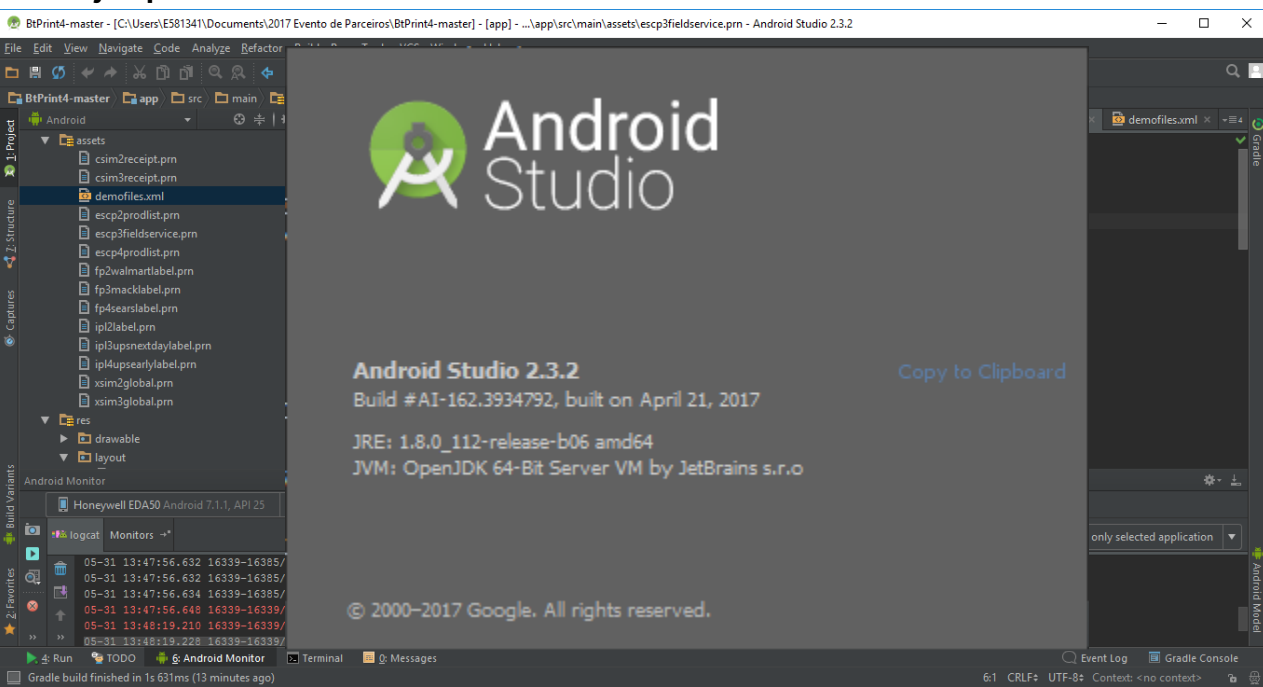

### Compatibilidade entre Plataformas

Nosso SDK é compatível tanto com Windows, quanto Mac Os e Linux

| 🗯 Monitor File Edit Run                                                                                                    | Window Help                                                                                                    |                                                                                                    |                                                                                                    | 🕅 1 🧧 🌠 🖸 🖵 😴 🛞 👘                                                                                                    | 🛜 🕪 🖬 96% 🚱 Qua 09:17 Boris Adriado Bonilla Q 😑                                                   |
|----------------------------------------------------------------------------------------------------|----------------------------------------------------------------------------------------------------|----------------------------------------------------------------------------------------------------|----------------------------------------------------------------------------------------------------|----------------------------------------------------------------------------------------------------|---------------------------------------------------------------------------------------------------|
| 000                                                                                                    |                                                                                                    | 📄 import-summary.txt - Barco                                                                                                    | odeExample - [~/StudioProjects/BarcodeExample]                                                                                                    |                                                                                                    | 000                                                                                               |
|                                                                                                    | X []] []] Q Q 💠 🕁                                                                                                    | 📲 📫 app 🔻 🕨 💺 🐏 🕼 😵 🔜 1                                                                                                    | <b>0</b> 🕂 7                                                                                                    |                                                                                                    | 🔍 🖳 🖩 🕄 🕄 🖬 8:16 PM                                                                               |
| •••                                                                                                    |                                                                                                    | Android Device Mon                                                                                                    | itor                                                                                                    |                                                                                                    | Barcode Example                                                                                   |
|                                                                                                    |                                                                                                    |                                                                                                    | Quick Access                                                                                                    |                                                                                                    |                                                                                                   |
| Devices 🔀                                                                                                    | <u>#</u> (                                                                                                    |                                                                                                    | 😤 Threads 🔋 Heap 🔋 Allocati 🗢 Networ 🌳 File Ex 🌘                                                                                                    | Emulat System X                                                                                                    | Click on below buttons for options.                                                               |
| Name<br>Maneywell-ct50-1514640019<br>com.honeywell.barcodeexample                                                                                                    | Online 4.4.4<br>e 3561 8600 / 8                                                                                                    | -                                                                                                    | CPU load C Update from Device                                                                                                    | 987/system_server                                                                                                    | rojects 🕑 Grat                                                                                    |
|                                                                                                    |                                                                                                    |                                                                                                    |                                                                                                    | de //ytom.Briver<br>(kernel)<br>35 1/adda (user)<br>35 1/adda (user)<br>1594(com.google.<br>process.location<br>(user)                                                                                                    | Client Control                                                                                    |
|                                                                                                    |                                                                                                    |                                                                                                    |                                                                                                    | 1594/com google.<br>process location<br>(kernel)<br>469/ensors.qcom<br>(user)<br>469/ensors.qcom                                                                                                    | Enable Light & Aim                                                                                |
|                                                                                                    |                                                                                                    |                                                                                                    | @                                                                                                    | (kernel)<br>254(mediaserver<br>(user)<br>254(mediaserver<br>(kernel)<br>29272ane secore                                                                                                    | Enable Aim                                                                                        |
|                                                                                                    |                                                                                                    |                                                                                                    |                                                                                                    | 3887/app.process<br>(kernel)                                                                                                    | Enable Light                                                                                      |
| Saved Filters                                                                                                    |                                                                                                    | Search for messages, Accepts Java regexes. Prefix with r                                                                                                    |                                                                                                    | verbose                                                                                                    | Kill Process KeyRemap                                                                             |
| All messages (no filters)                                                                                                    | Le Time PID                                                                                                    | TID Application Tag Text                                                                                                    | t                                                                                                    |                                                                                                    |                                                                                                   |
|                                                                                                    | E 05-04 20:16:22.676 987<br>E 05-04 20:16:22.676 987<br>E 05-04 20:16:22.676 987                                                                                                    | 1520 LocSvc_libulp //<br>osT<br>vi<br>1320 LocSvc_eng I/<br>1520 LocSvc_libulp //                                                                                                    | nt ulp_brain_process_gnss_position_report(loc_sess_stat<br>techMask, const Ulplocation*, const OpslocationExtended*<br>d*), report GMSS position/status to hybrid fix requests<br><=== nmea_cb line 896 30<br>==> int ulp.msg_send_generic_position_report(loc_sess_s                                | us, LocP ව<br>, const ව<br>= 0<br>tatus, L ව                                                                                                    | <b>0</b> ⊥.                                                                                       |
|                                                                                                    | E 05-04 20:16:22.676 987                                                                                                    | ocP<br>st<br>1520 LocSvc_ulp_l. I/-<br>chM                                                                                                    | <pre>PosTechMask, const UlpLocation*, const GpsLocationExtend<br/>void*) line 985<br/>==&gt; int ulp_xtwifi_send_gnss_position(loc_sess_status,<br/>dask, const UlpLocation*, const GpsLocationExtended*) li</pre>                                                                                   | ed*, con 🕫 ted applicatio                                                                                                    | < 0 =                                                                                             |
|                                                                                                    | 20:15:22.676 987-1320/? E/Loc                                                                                                    | ucSvc_eng: I/<=== nmea_cb line 896 30 .                                                                                                    |                                                                                                    | 64M of 491M 🔟 cnt = 0                                                                                                    | Screen Shot Screen Shot Screen Shot<br>2015-0554.png2015-041.50.png2015-015.33.png                |
| 805-04<br>305-04<br>305-04<br>105-04<br>105-0 | 20:16:22.676 987-1520/? E/Loc<br>20:16:22.676 987-1520/? E/Loc<br>20:16:22.676 987-1520/? E/Loc<br>20:16:22.676 987-1520/? E/Loc<br>20:16:22.676 987-1520/? E/Loc<br>20:16:22.676 987-1520/? E/Loc | csvc_libulp:I/==>> int ulp_brain_process_ons<br>csvc_libulp:I/int ulp_brain_process_onss_pos<br>csvc_libulp:I/int ulp_brain_process_onss_pos<br>csvc_eng:I/<==>> int ulp_msg_send_generic_<br>csvc_libulp:I/==>> int ulp_msg_send_generic_<br>csvc_ulp_log:I/==>> int ulp_xtwifi_send_gnss | s_position_report(loc_sess_status, LocPosTechMask, cons<br>lition_report(loc_sess_status, LocPosTechMask, const Ulp<br>sition_report(loc_sess_status, LocPosTechMask, const Ulp<br>position_report(loc_sess_status, LocPosTechMask, const<br>_position(loc_sess_status, LocPosTechMask, const UlpLoc | t Ulplocation*, const GpslocationExtended*,<br>location*, const GpslocationExtended*, const<br>Location*, const GpsLocationExtended*, const<br>UlpLocation*, const GpsLocationExtended*, cc<br>ulpLocation*, const GpsLocationExtended*) line 67<br> | VOIL<br>VOIL<br>VOIL<br>NSL<br>NSL<br>VOIL<br>VOIL<br>VOIL<br>VOIL<br>VOIL<br>VOIL<br>VOIL<br>VOI |
|                                                                                                    | Android Monitor 🕞 Terminal<br>87 usb_osx.cpp:259  (2 minutes ago                                                                                                    | o)                                                                                                    |                                                                                                    | Event Log 🛛 🖷 Gradie C<br>8276:1 LF: UTF-8: Context: <no context:<="" td=""><td>onsole<br/>a  ↔</td></no>                                                                                                    | onsole<br>a  ↔                                                                                    |

### Compatibilidade entre Plataformas

| System Setti | ngs                                                                 |                                          |                                                                                                    | Q 🤅                 | <b>KU ()</b> | 11:22 🗯 |
|--------------|---------------------------------------------------------------------|------------------------------------------|----------------------------------------------------------------------------------------------------|---------------------|--------------|---------|
|              | • Details                                                           |                                          |                                                                                                    |                     |              |         |
|              | All Settings Details                                                |                                          |                                                                                                    |                     |              |         |
|              | Overview<br>Default Applications<br>Removable Media<br>Legal Hotice | Device name<br>Memory                    | ubuntu 14.04 LTS                                                                                                    |                     |              |         |
|              |                                                                     | Processor<br>Graphics<br>OS type<br>Disk | 5,0 Glb<br>Intel <sup>®</sup> Core <sup>™</sup> 2 CPU T5600 @ 1.83GHz<br>Intel <sup>®</sup> 945GM x86/MMX/SSE2<br>32-bit<br>155,8 GB | × 2<br>System Up-Tr | D-Date       |         |
|              | 8 🗳 🗖 🔕 🕹                                                           |                                          |                                                                                                    |                     |              |         |

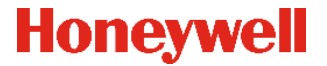

### Descarregando nosso SDK

O exemplo BarcodeExample se encontra dentro do SDK Android para o Dolphin CT50 (<u>Honeywell\_MobilitySDK\_Android\_v1.00.00.0017</u>) disponível no nosso <u>site</u>, na Aba Software, baixo a seção Software Development Kits (SDK).

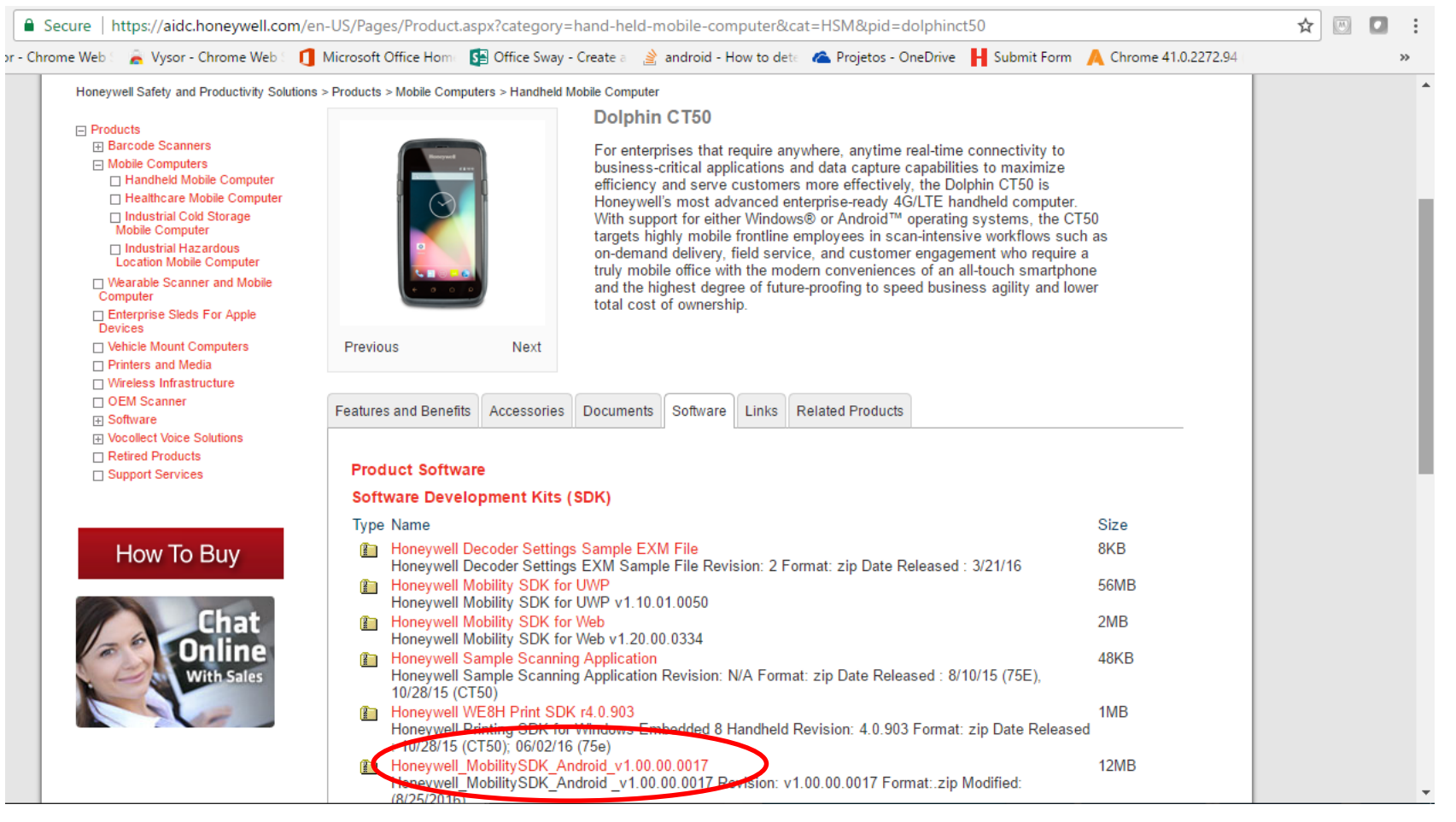

### Descarregando nosso SDK

| ← → C û lauthor-hsmftp.honeywell.com                                                                                                    |   | : |
|----------------------------------------------------------------------------------------------------|---|---|
| • Vysor - Chrome Web Wysor - Chrome Web Microsoft Office Hom Office Hom Office Sway - Create Android - How to deta Projetos - OneDrive H Submit Form A Chrome 41.0.2272.94 • Contact Us          • Contact Us         • Contact Us         • Contact Us         • Quarter Devices         • Honeywell Software Download Manager         • Quarter Devices         • Quarter Devices         • Quarter Download Manager         • Quarter Download Manager         • Quarter Download Manager         • Quarter Download Manager         • Quarter Download Manager         • Quarter Download Manager         • Quarter Download Manager         • Quarter Download Manager         • Quarter Download Manager         • Quarter Download Manager         • Quar                                                                                                    | 2 | • |
| File Size Status Progress   00003102_Intermec-sdk-opt2.zip (Completed) 15.35 MB 15.35 MB 100%   Honeywell Mobility SDK Android v1.00.00.0011.zip 11.64 MB 110%   Honeywell_Mobility SDK_Android_v1.00.00.0017.zi 11.58 MB 2.55 MB 21.99%   Download   Download                                                                                                    |   |   |
| Image: Weight of the second second |   |   |

7

## Descarregando nosso SDK

Em conclusão:

### Para versão Android 4.4.4 Kit Kat (CT50, 75E, EDA50/K) Honeywell Mobility SDK Android v1.00.00.0011.zip

Para versão Android 6.0 Marshmallow(CT50, 75E, CN51) Honeywell\_MobilitySDK\_Android\_v1.00.00.0017.zip

#### Para versão Android 4.2.2 Jelly Bean (CN51) Android Platform SDK – CN51 ver. 1.00

### Descarregando o nosso SDK

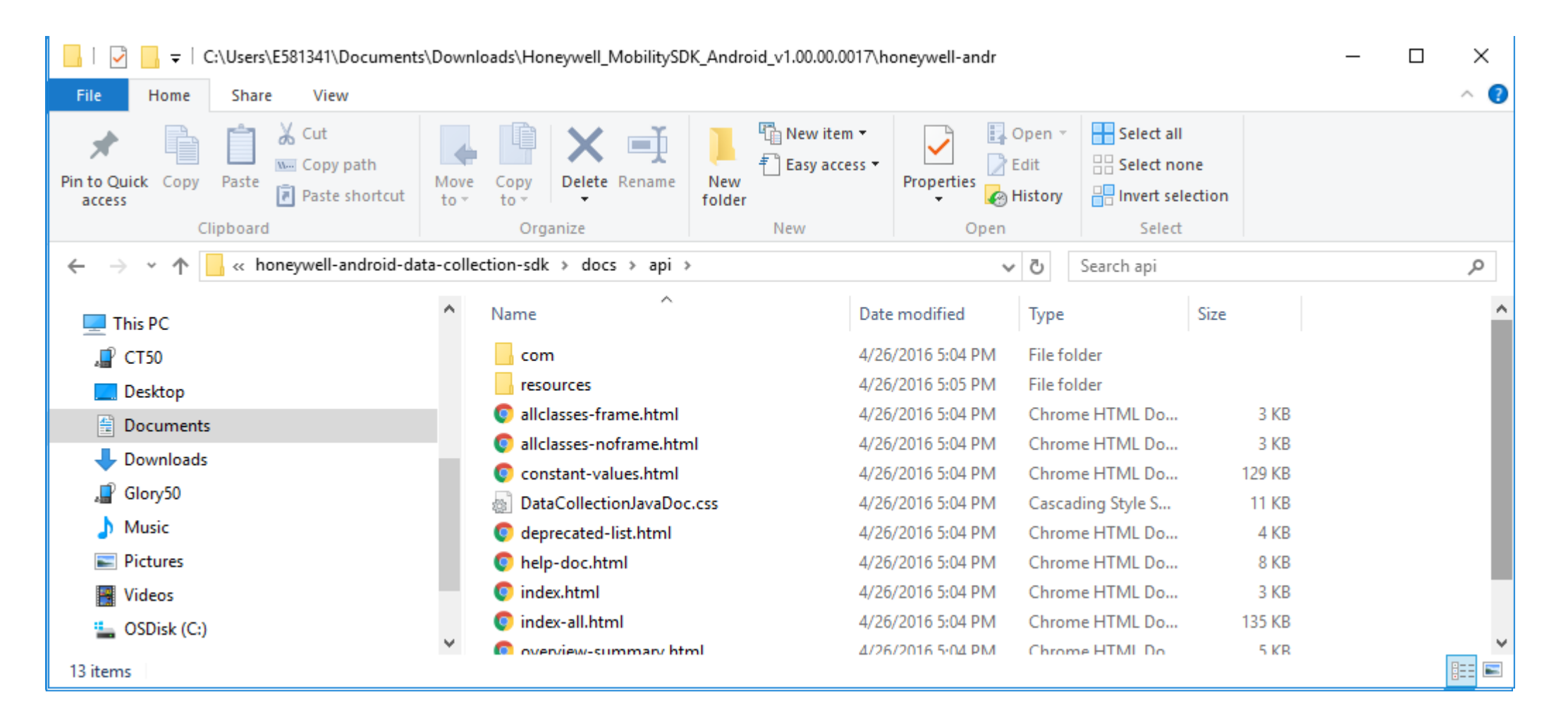

#### Honeywell

Selecionar a opção Import Project (Eclipse ADT, Gradle, etc.)

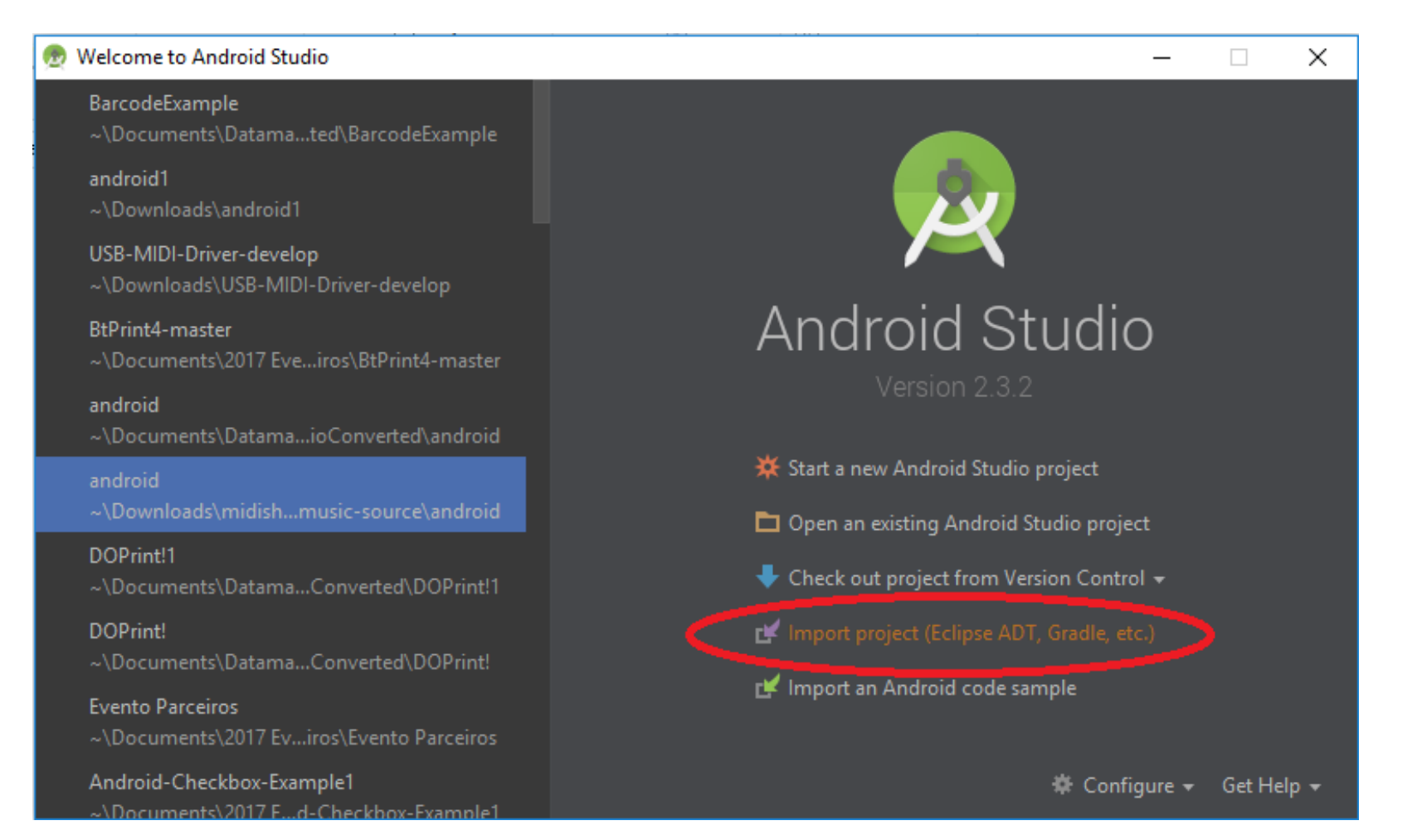

Ou se já esta aberto no ambiente com outro projeto...Para abrir corretamente este exemplo, devemos importá-lo da seguinte forma:

No Menú de opções File>New>Import Project...

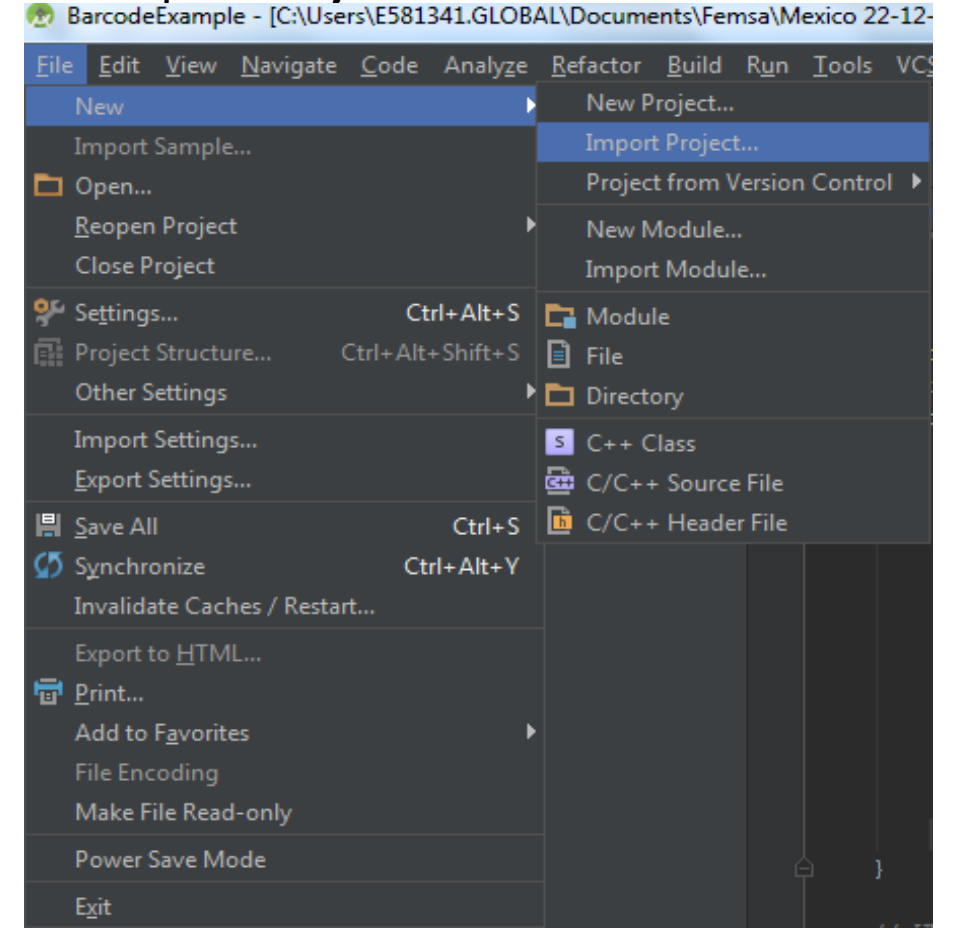

Devemos procurar na rota do exemplo

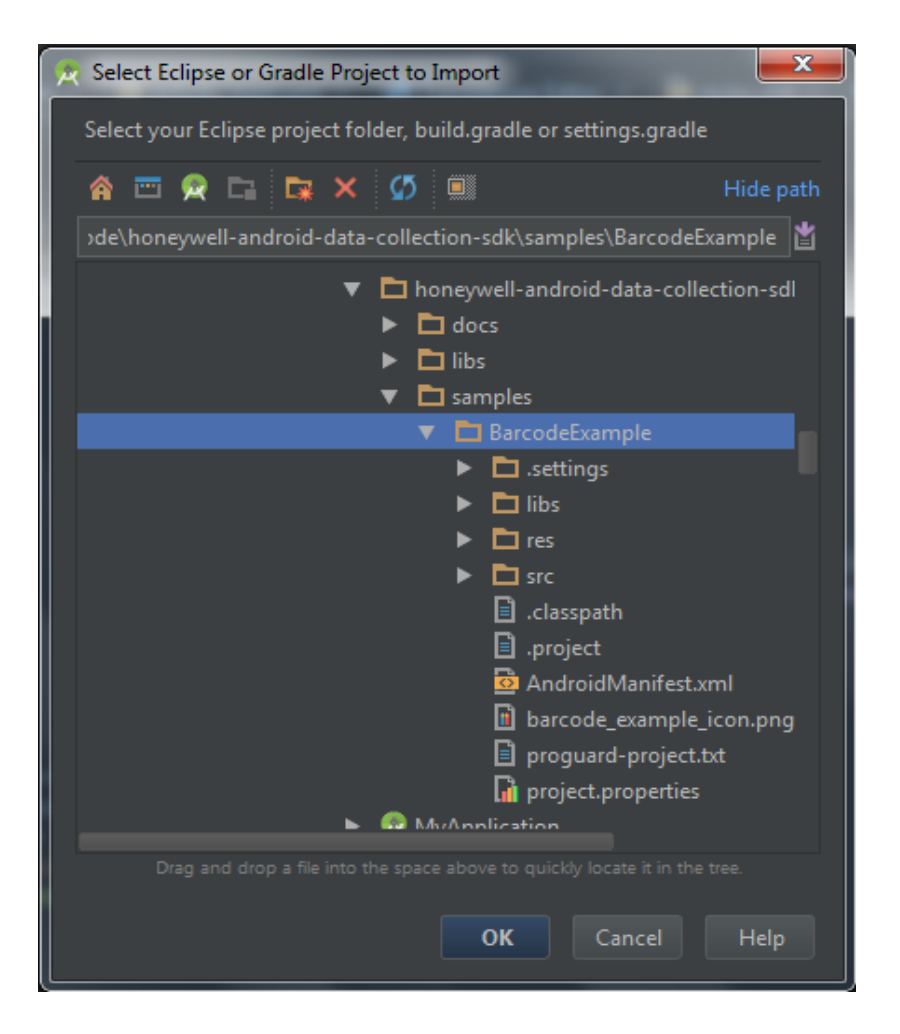

E escolher o diretório final onde será gerado o novo projeto importado:

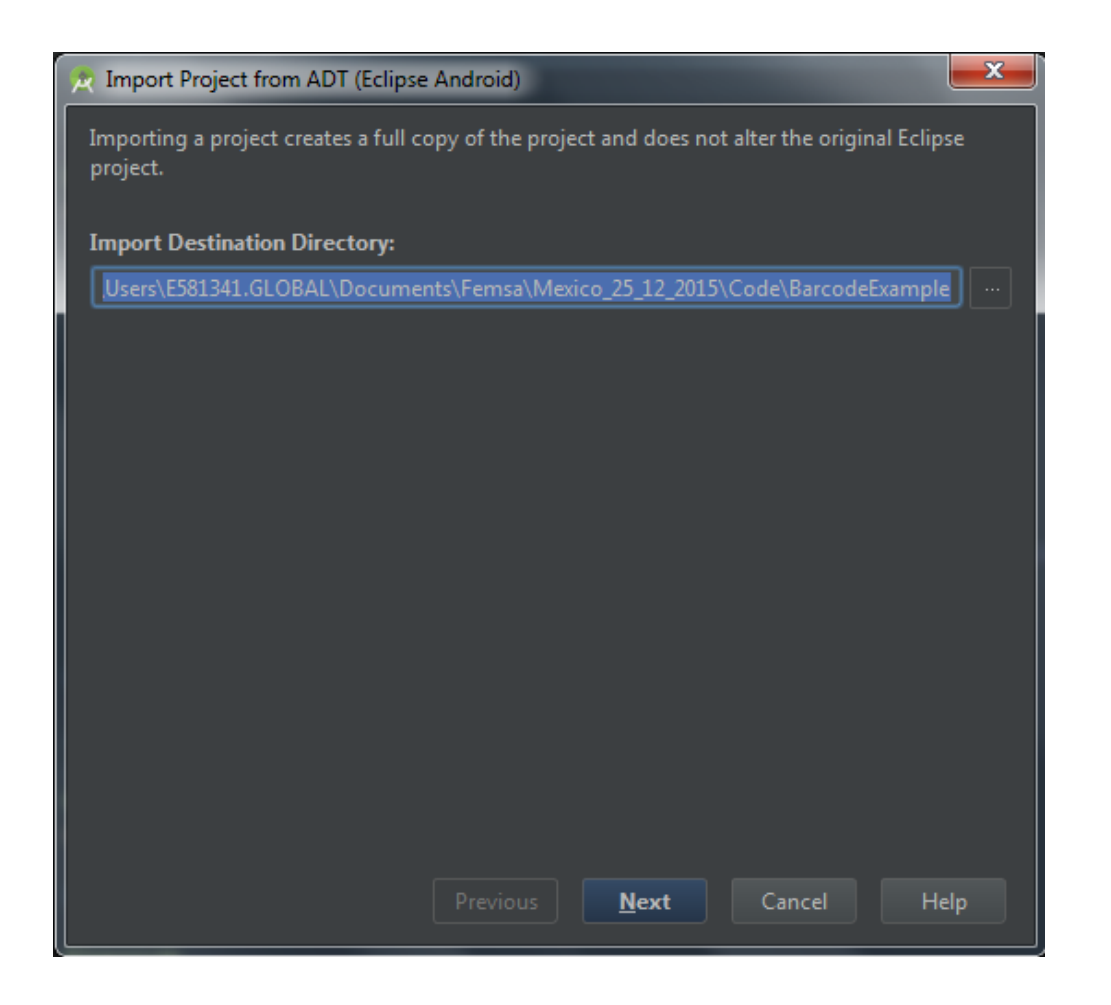

Ao pressionar o botão "Next", mostrará uma janela com as opções para substituir todas as dependências com a nova estrutura em <u>Gradle</u>, as quais devemos deixar selecionadas. Pressionamos o botão "Finish":

| 🔀 Import Project from ADT (Eclipse Android)                                                                                                    |
|----------------------------------------------------------------------------------------------------|
| The ADT project importer can identify some .jar files and even whole source copies of libraries,<br>and replace them with Gradle dependencies. However, it cannot figure out which exact<br>version of the library to use, so it will use the latest. If your project needs to be adjusted to<br>compile with the latest library, you can either import the project again and disable the<br>following options, or better yet, update your project. |
| 🗹 Replace jars with dependencies, when possible                                                                                                    |
| Replace library sources with dependencies, when possible                                                                                                    |
| Other Import Options:                                                                                                    |
| 🗹 Create Gradle-style (camelCase) module names                                                                                                    |
|                                                                                                    |
|                                                                                                    |
|                                                                                                    |
|                                                                                                    |
|                                                                                                    |
|                                                                                                    |
| <u>P</u> revious <u>F</u> inish Cancel Help                                                                                                    |

O IDE demorará um pouco gerando os arquivos a serem utilizados no ambiente

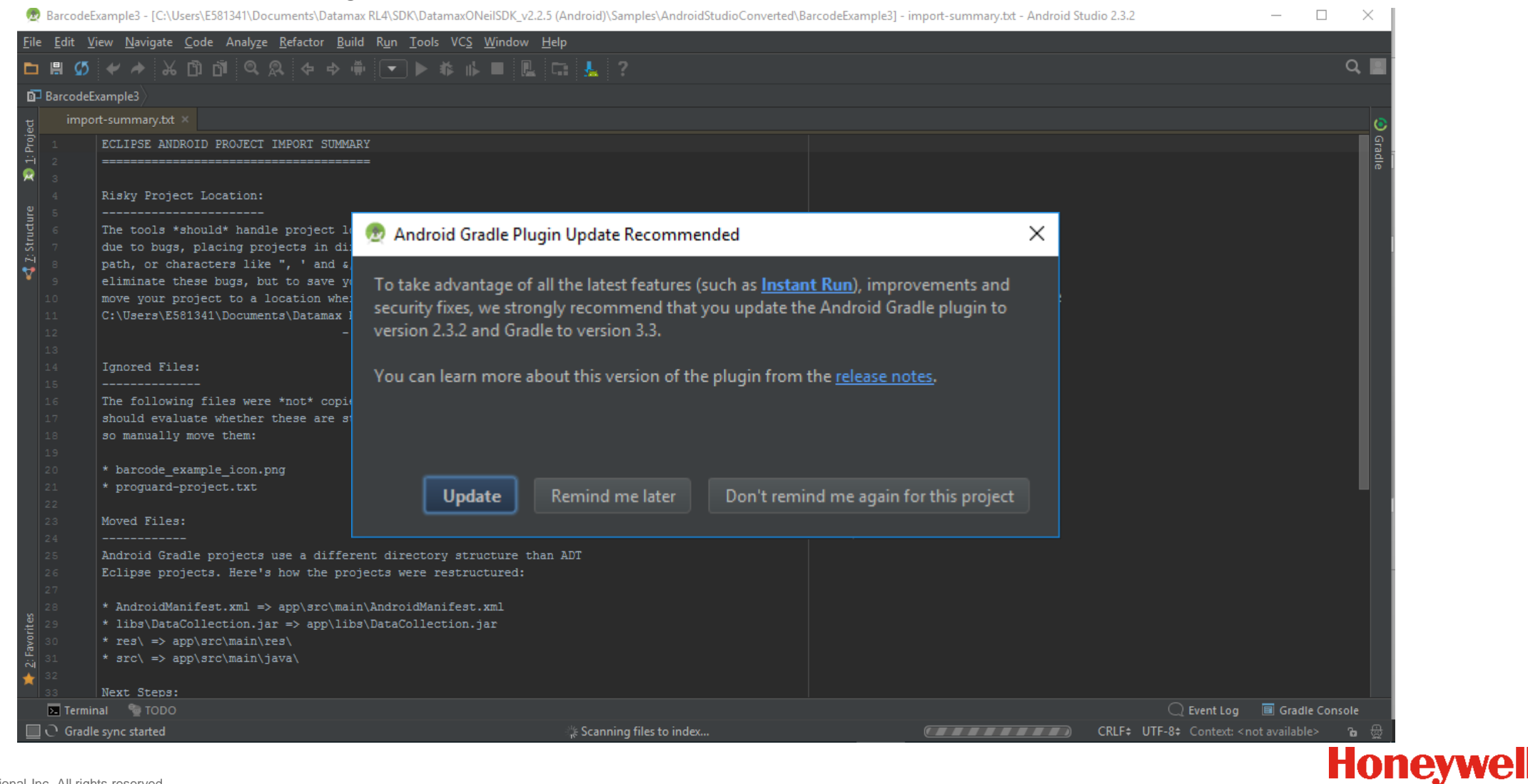

© 2015 by Honeywell International Inc. All rights reserved

### Compilar o exemplo disponível no nosso SDK

No Menú de Opções selecionamos Build, Make Project para gerar o executável que será transferido ao nosso device

| <u>B</u> uild   | R <u>u</u> n                | <u>T</u> ools       | VC <u>S</u> | <u>W</u> indow | He |  |  |  |
|-----------------|-----------------------------|---------------------|-------------|----------------|----|--|--|--|
| ↓01<br>10<br>Mi | ake Pro                     | oject               |             | Ctrl+F         | 9  |  |  |  |
| Ma              | ake                         |                     | Ci          | trl+Shift+F    | 9  |  |  |  |
| Re              | build P                     | <sup>o</sup> roject |             |                |    |  |  |  |
| Cl              | Clean Project               |                     |             |                |    |  |  |  |
| Ge              | Generate Signed APK         |                     |             |                |    |  |  |  |
| De              | Deploy Module to App Engine |                     |             |                |    |  |  |  |
| Ed              | it Build                    | l Types.            | /pes        |                |    |  |  |  |
| Ed              | Edit Flavors                |                     |             |                |    |  |  |  |
| Ed              | it Libra                    | iries and           | l Depe      | ndencies       |    |  |  |  |
| Se              | lect Bu                     | ild Varia           | ant         |                |    |  |  |  |

### Compilar o exemplo disponível no nosso SDK

E na parte inferior poderemos verificar que o programa foi gerado sem erros, pressionando a aba/botão "Messages":

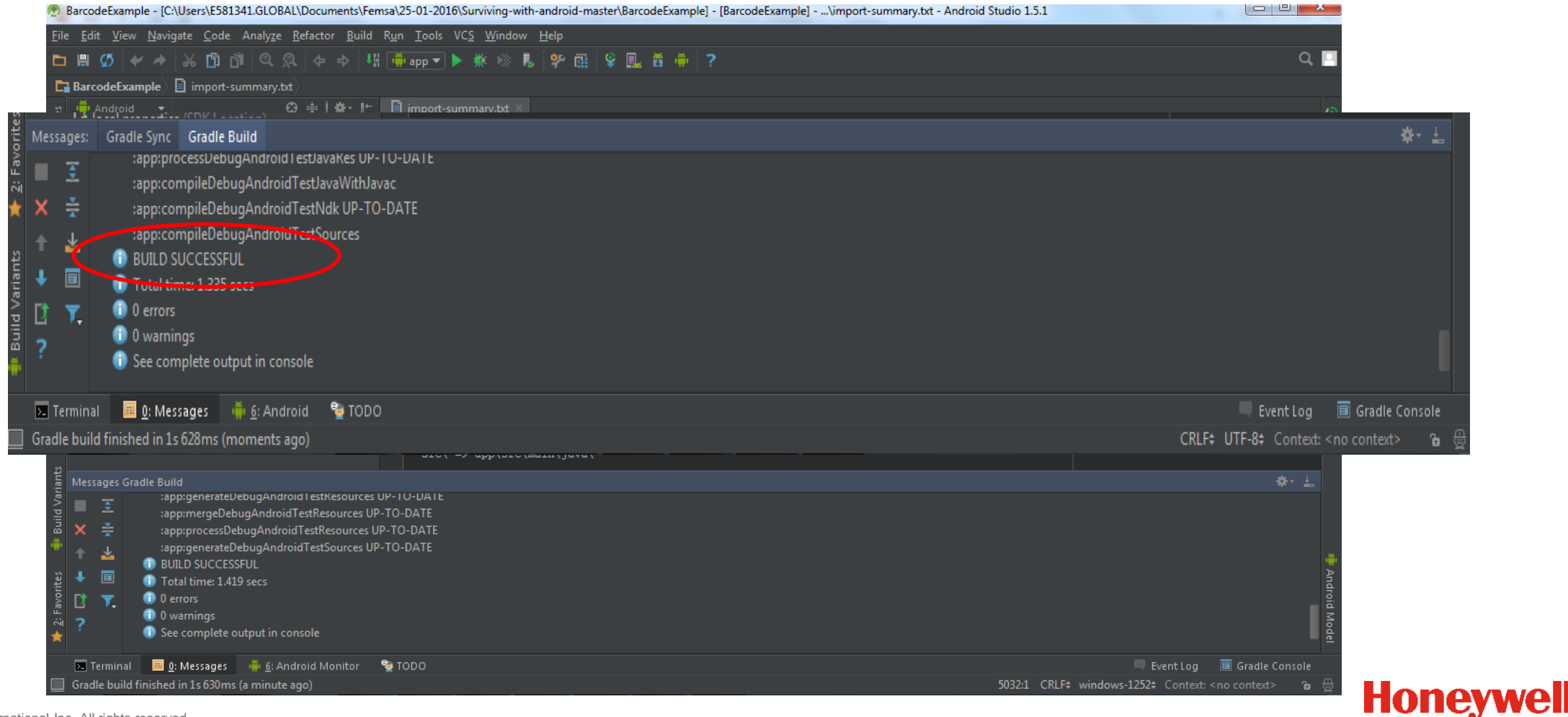

#### Arquivos de código fonte extensão .java

| BarcodeExample - [C:\Users\E581341.GLOBAL\Documents\Fe                                                                                                    | emsa\25-01-2016\Surviving-with-android-master\BarcodeExample] - [app]\app\src\main\java\com\honeywell\barcodeexample\MainActivity.java - Android Studio 1.5.1                                                                                                    |        |
|----------------------------------------------------------------------------------------------------|----------------------------------------------------------------------------------------------------|--------|
| <u>F</u> ile <u>E</u> dit <u>V</u> iew <u>N</u> avigate <u>C</u> ode Analy <u>z</u> e <u>R</u> efactor <u>B</u> uild                                                                                                    | R <u>u</u> n <u>T</u> ools VC <u>S</u> <u>W</u> indow <u>H</u> elp                                                                                                    |        |
|                                                                                                    | 8 🖷 app 🔻 🕨 k 🥵 k 😵 🖪 😫 🖳 🛱 🌞 ?                                                                                                    | Q, 🖸   |
| BarcodeE [app] C:\Users\E581341.GLOBAL\Documents\Fer                                                                                                    | nsa\25-01-2016\Surviving-with-android-master\BarcodeExample\app\src\main\java\com\honeywell\barcodeexample\MainActivity.java                                                                                                    |        |
| 월 🖷 Android 🔻 😳 ᆃ   🕸 - 터                                                                                                    | 🔋 import-summary.txt 🗴 🕒 MainActivity.java 🛛                                                                                                    | 0      |
| Image: Second second secon | package com.honeywell.barcodeexample;                                                                                                    | Gradle |
| v     ▼     Image: Com.honeywell.barcodeexample       v     C     Ta       v     C     Ta       v     C     Ta       v     C     Ta       v     C     Ta       v     C     Ta       v     C     Ta       v     C     Ta                                                                                                    | public class MainActivity extends Activity {       private static BarcodeReader barcodeReader;       private AidcManager manager;                                                                                                    |        |
| <ul> <li>▶ the res</li> <li>▶ O Gradle Scripts</li> <li>Transmitter</li> </ul>                                                                                                    | <pre>private Button btnAutomaticBarcode;<br/>private Button btnClientBarcode;<br/>@Override<br/>public void onCreate(Bundle savedInstanceState) {<br/>super.onCreate(savedInstanceState);<br/>setContentView(R.layout.activity_main);<br/>// set lock the orientation<br/>// otherwise, the onDestory will trigger<br/>// when orientation changes<br/>setRequestedOrientation(ActivityInfo.SCREEN_ORIENTATION_PORTRAIT);</pre> |        |

#### Layout/Design: Arquivos de extensão .xml que representam o Activity

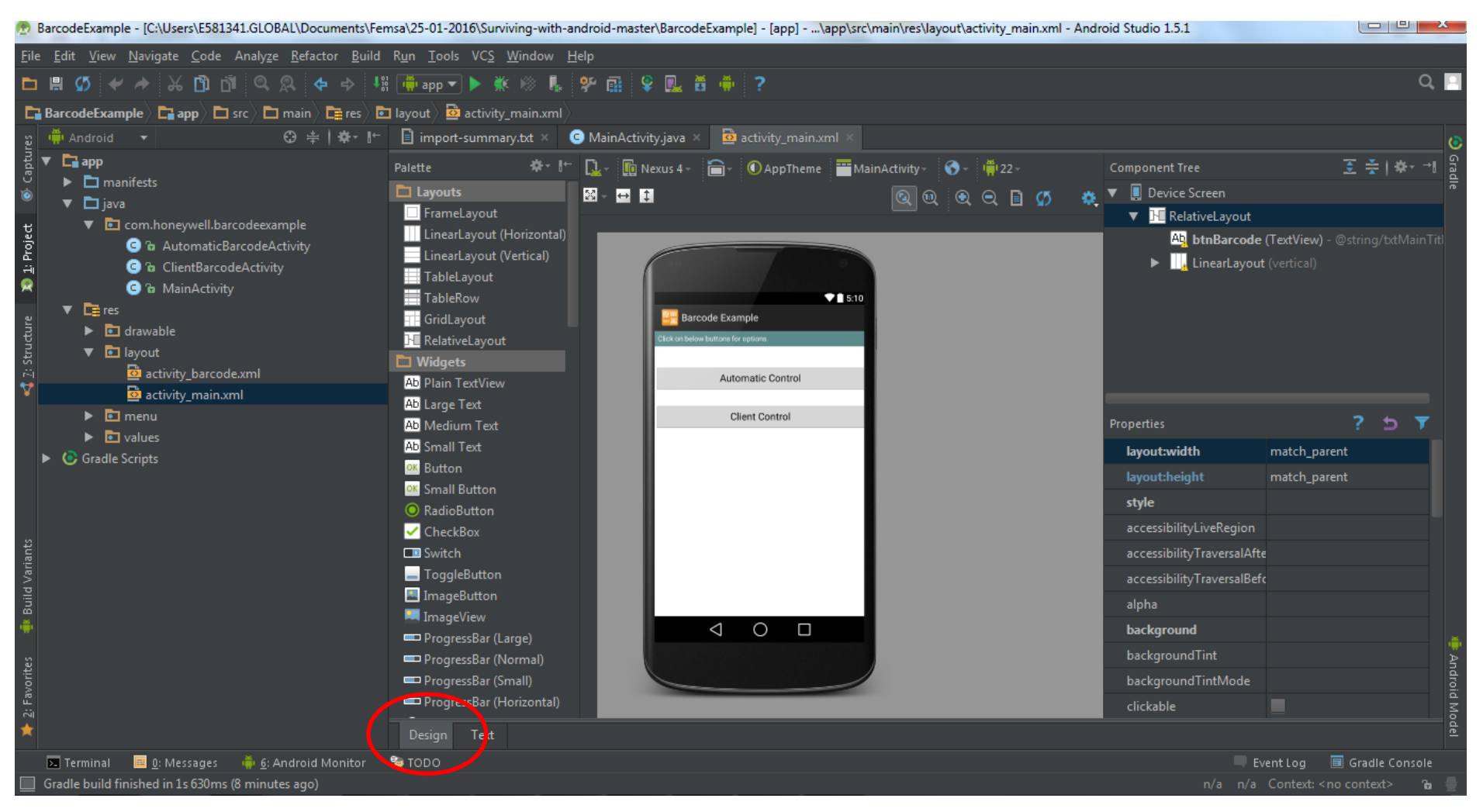

Honeywell

Layout/Text: Arquivos de extensão .xml que representam o Activity

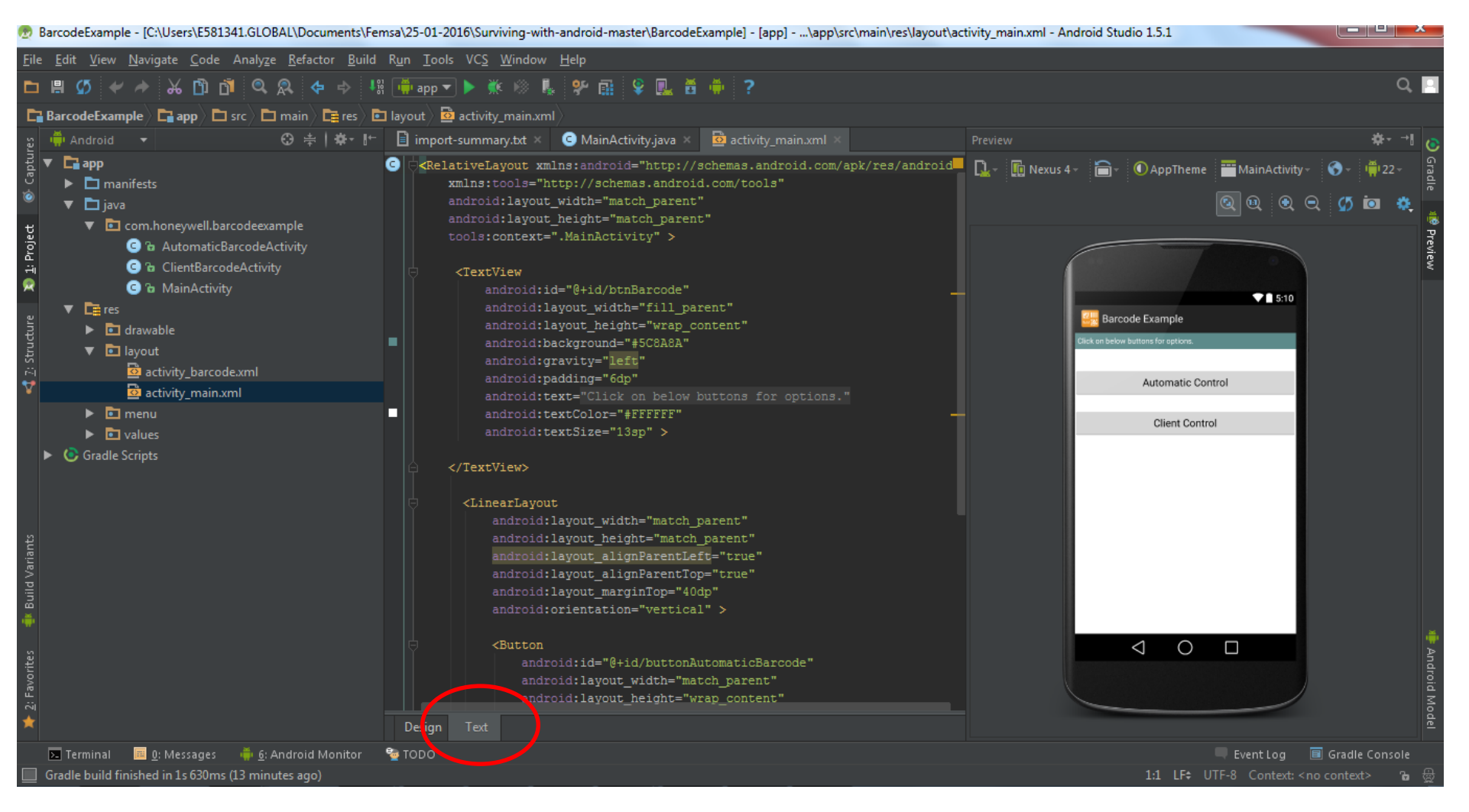

Menu: Arquivos de extensão .xml que representam a opção de Menu do Activity

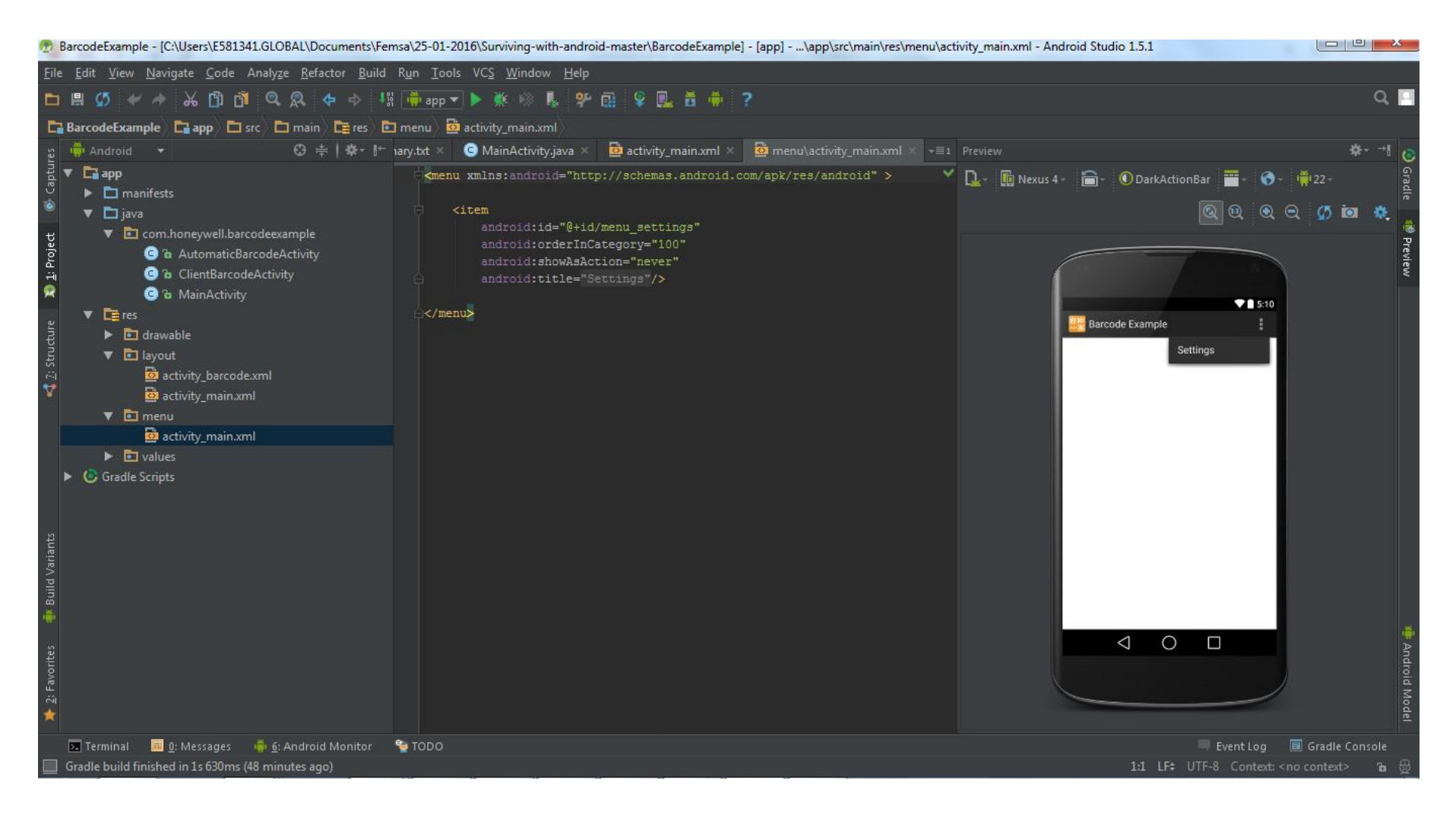

Menu: Arquivos de extensão .xml que representam a opção de Menu do Activity

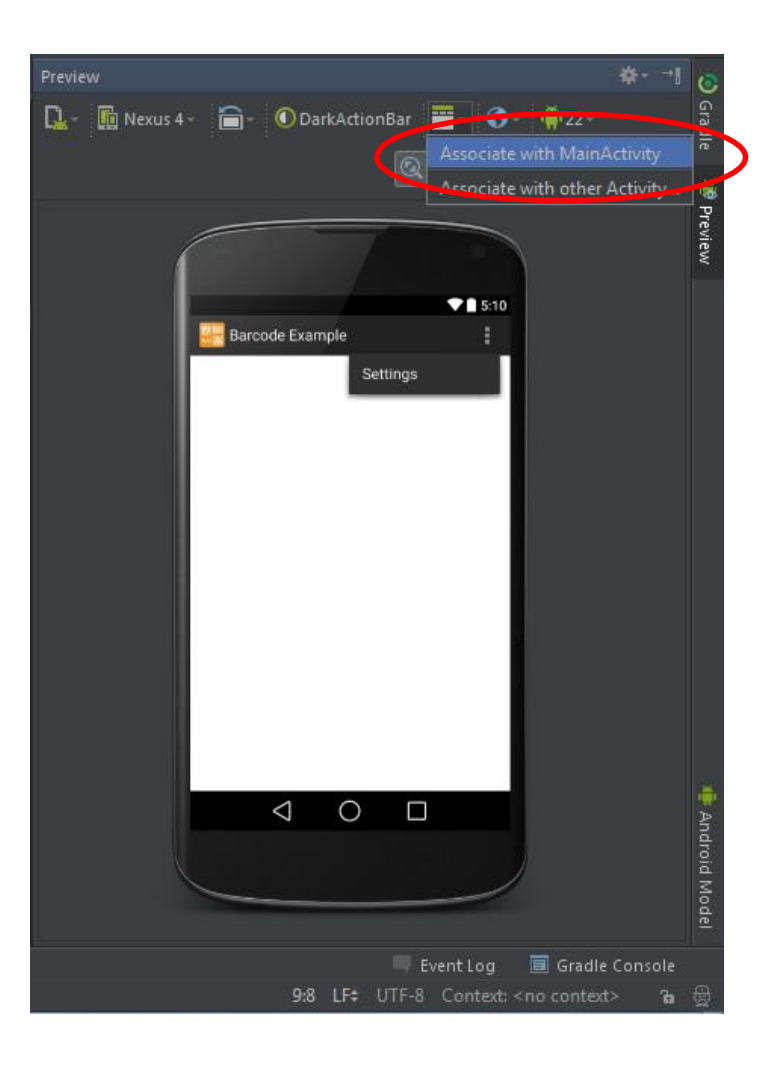

#### Honeywell

Values: Arquivos de extensão .xml que representam os strings usados no Projeto

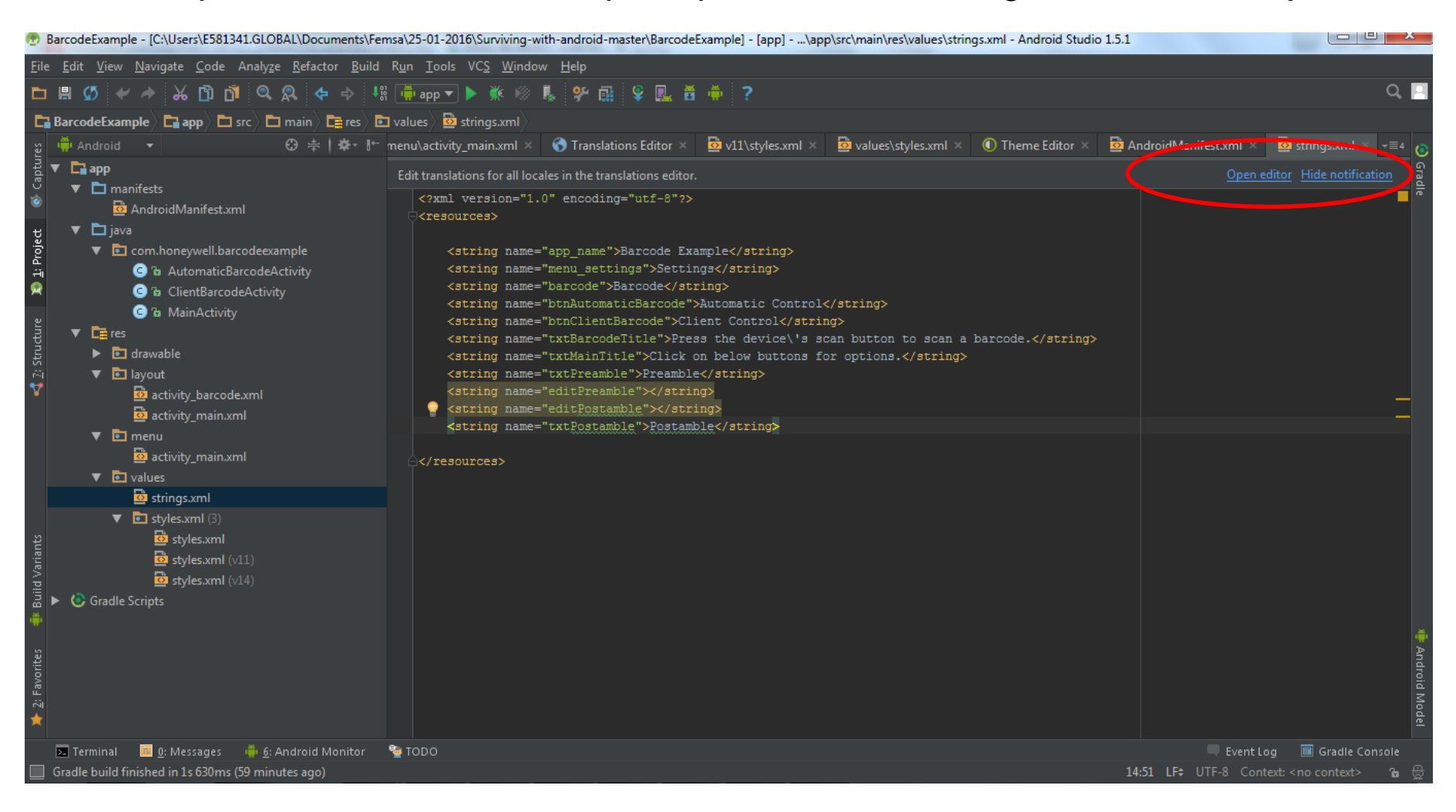

Values: Arquivos de extensão .xml que representam os strings usados no Projeto

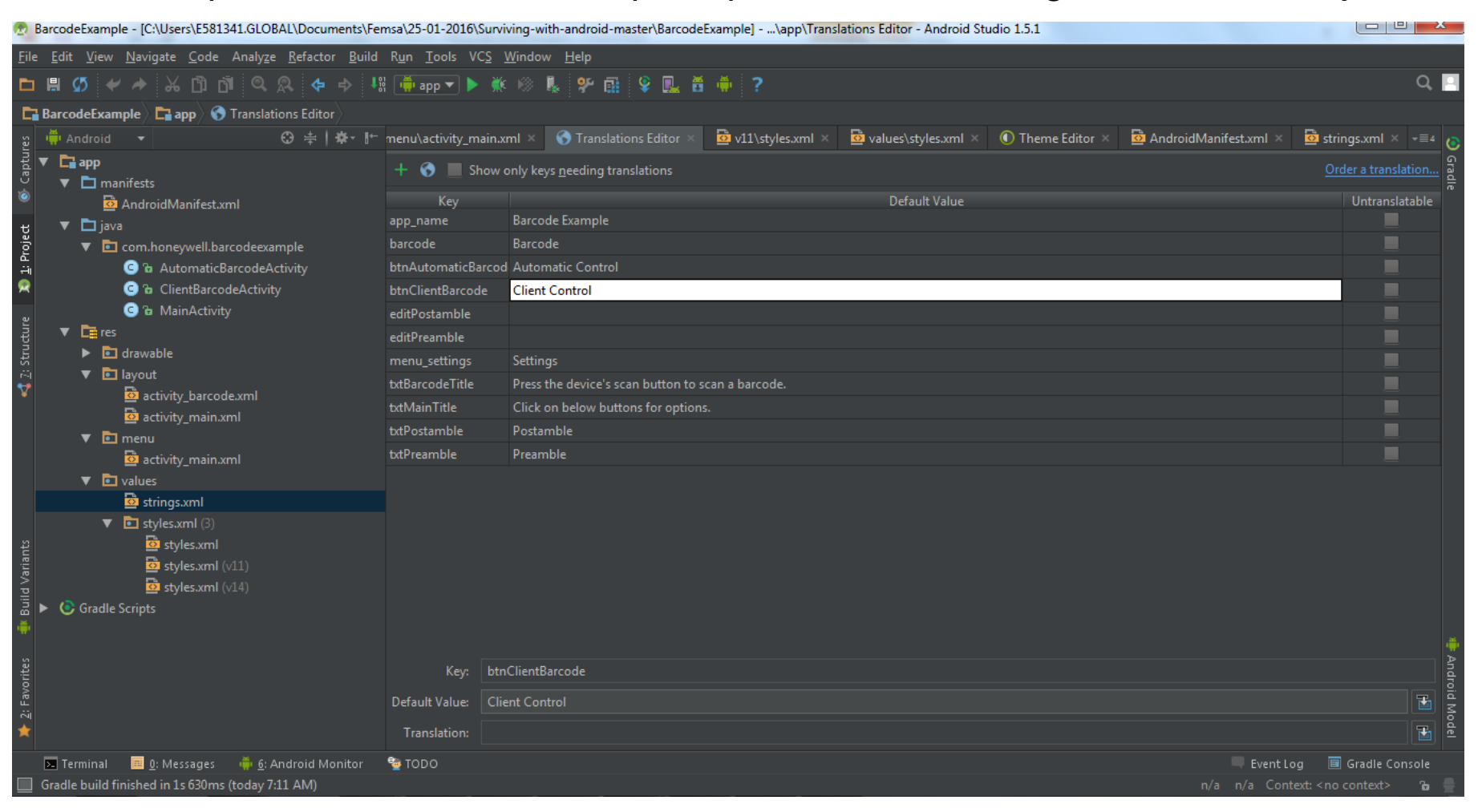

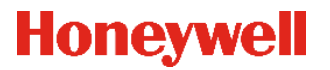

Manifest: Arquivos de extensão .xml que representam a estrutura, API Level e permissões do projeto

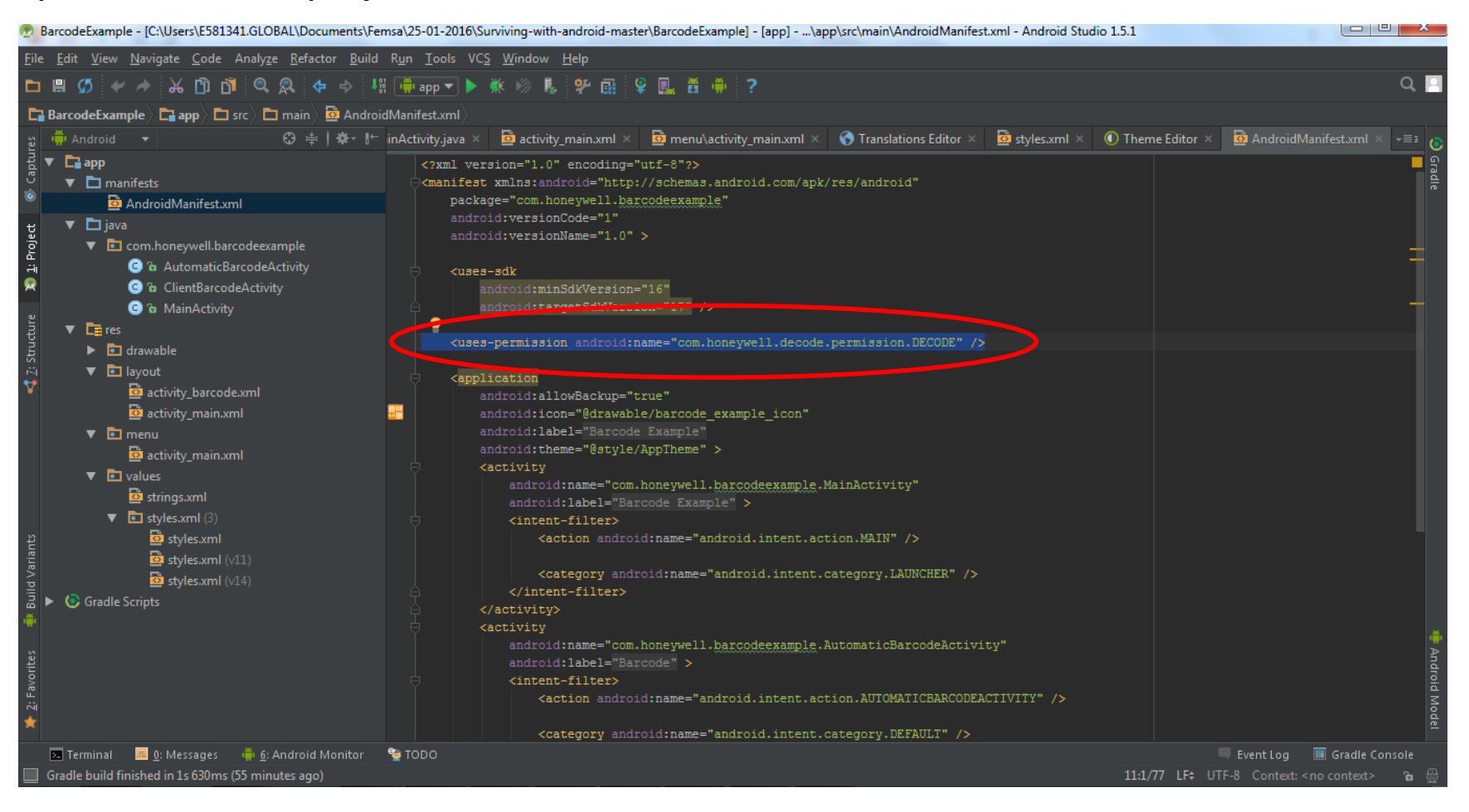

Honeywell

# Configurando o Dolphin CT50 ou 75E para desenvolvimento

Settings>About Phone>Build number pressionar este item por 4 vezes até aparecer a mensagem "You are now a developer".

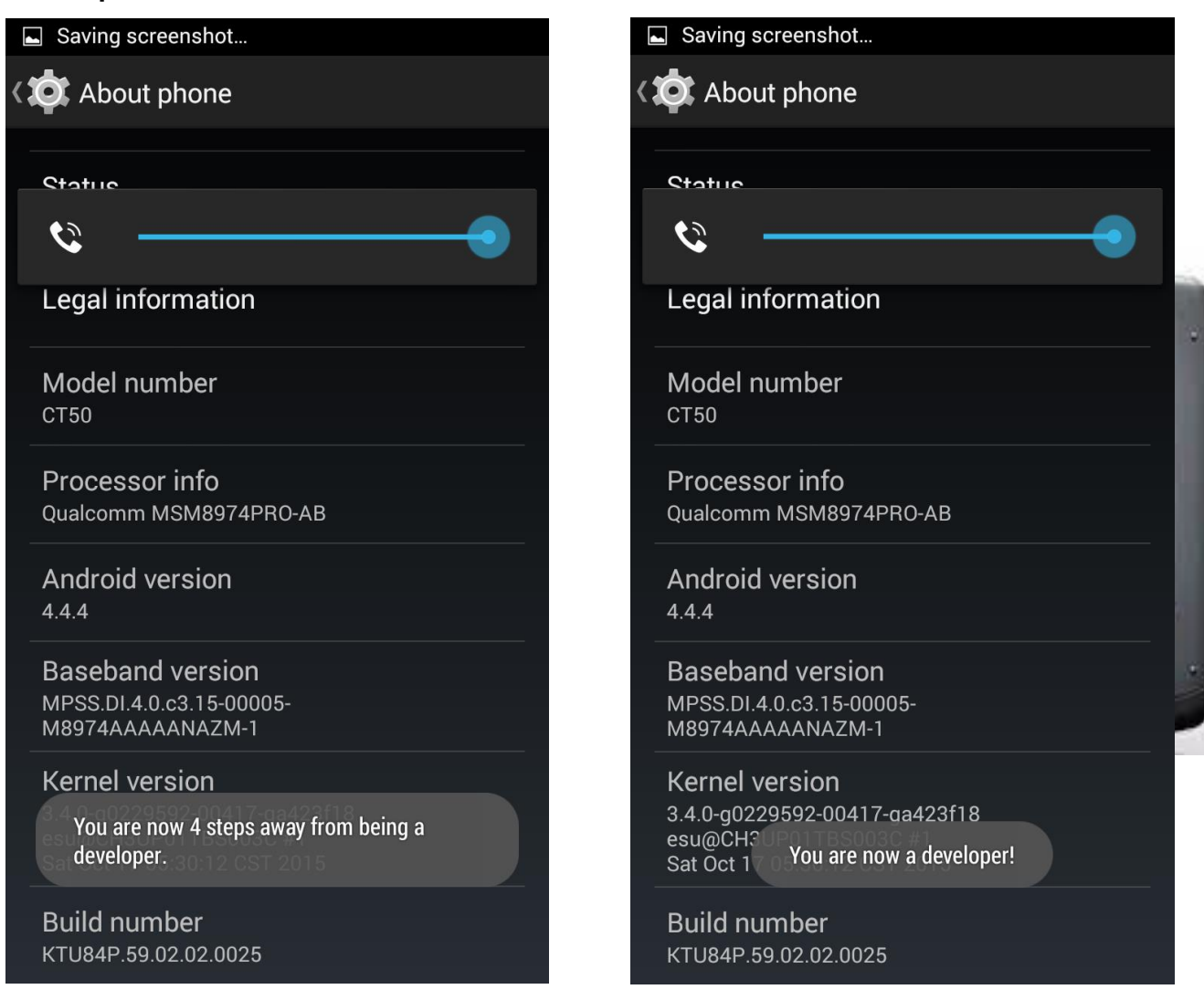

#### Honeywell

# Configurando o ScanPal EDA 50 para desenvolvimento

Configurar>Sobre o dispositivo>Número da versão pressionar este item por 4 vezes até aparecer a mensagem "You are now a developer".

| . ■ * • • • ▲ = ·                                                                                | 10:28 🗷 🛞 🗐 🗸 🛔 10                                                                                                    |
|--------------------------------------------------------------------------------------------------|----------------------------------------------------------------------------------------------------|
| $\equiv$ Status do telefone                                                                      | $\equiv$ Status do telefone                                                                                                   |
| Número de telefone, sinal etc.                                                                   | Número de telefone, sinal etc.                                                                                                |
| Informações legais                                                                               | Informações legais                                                                                                    |
| Modelo                                                                                           | Modelo                                                                                                    |
| EDA50-211                                                                                        | EDA50-211                                                                                                    |
| <b>Versão do Android</b>                                                                         | Versão do Android                                                                                                    |
| 7.1.1                                                                                            | 7.1.1                                                                                                    |
| Nível do patch de segurança do Android                                                           | <b>Nível do patch de segurança do Android</b>                                                                                 |
| 1 de junho de 2017                                                                               | 1 de junho de 2017                                                                                                    |
| Versão da banda de base                                                                          | Versão da banda de base                                                                                                    |
| IDH50_P1_00AX_PWXX_AU816_170316                                                                  | IDH50_P1_00AX_PWXX_AU816_170316                                                                                               |
| Versão do kernel<br>3.10.49-qc9a60f1<br>Faltam 2 etapas para você se tornar um<br>desenvolvedor. | Versão do kernel<br>3.10.49-gc9a60f1<br>builder@ch7du0001 #1<br>Thu May 25 22/4828 HKT 2017<br>Você agora é um desenvolvedor! |
| Número da versão                                                                                 | Número da versão                                                                                                    |
| 207.01.00.0007                                                                                   | 207.01.00.0007                                                                                                    |

#### Honeywell

### Configurando o Dolphin CT50 ou 75E para desenvolvimento

Settings>Developer Options, selecionar o check box que esta do lado do USB Debugging

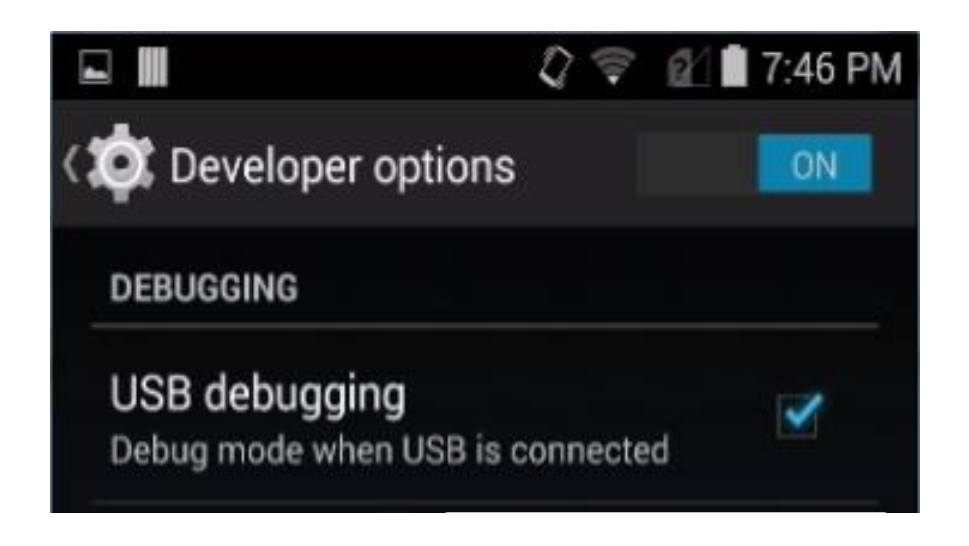

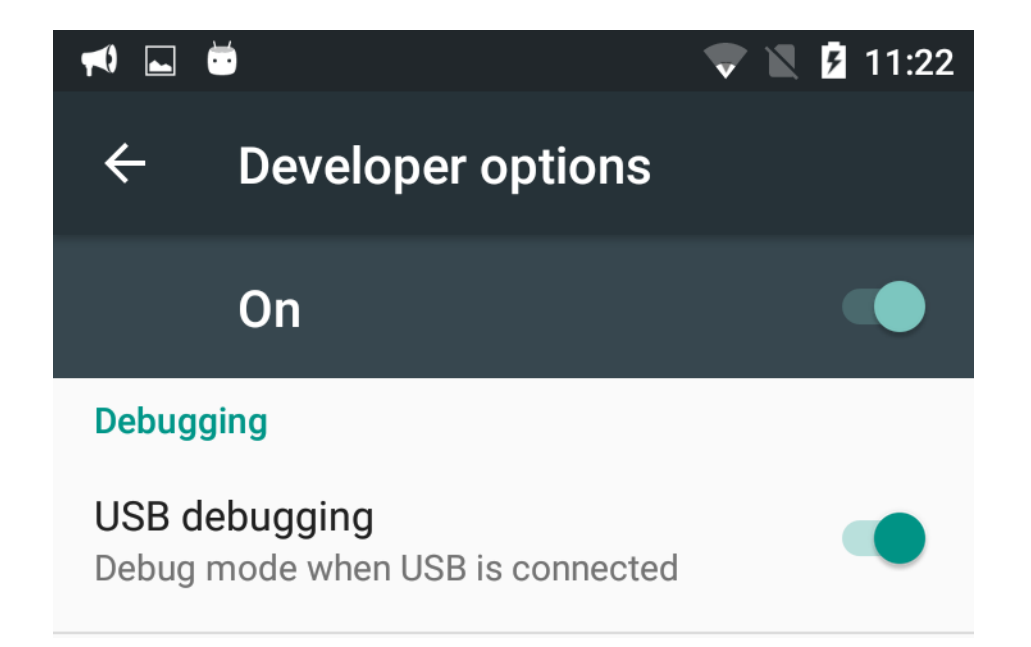

#### Honeywell

### Configurando o EDA50 para desenvolvimento

Settings>Developer Options, selecionar o check box que esta do lado do USB Debugging

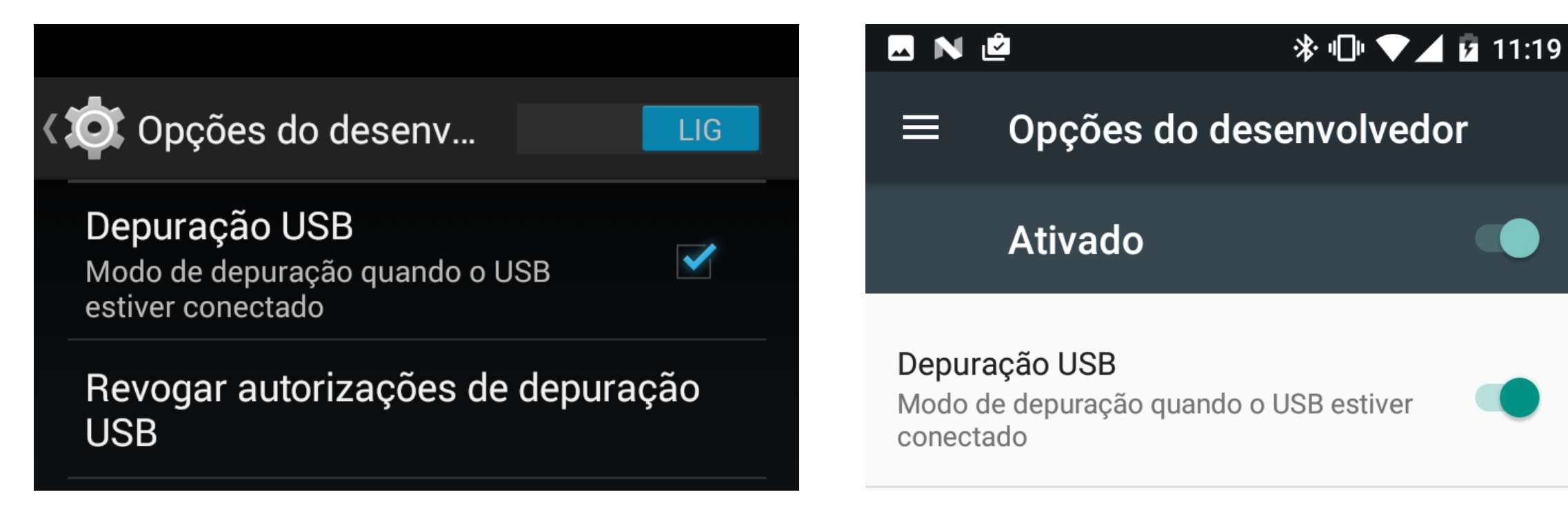

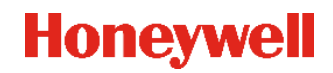

## Configurando o Dolphin CT50 ou 75E para desenvolvimento

Allow USB Debugging? OK e selecionar "Always allow from this computer"

|                                                                                                    | 🛜 😰 🖥 7:20 PM                                                                    | Saving screenshot                                                                |                                           | <b>K</b> )                                                                                     | 7                                                                                                    | 7 🖹 💈 11:41                           | 📢 🗔 💆                                              | 1                                                                                                    | 🛡 🖹 💆 11:44 |
|----------------------------------------------------------------------------------------------------|----------------------------------------------------------------------------------|----------------------------------------------------------------------------------|-------------------------------------------|------------------------------------------------------------------------------------------------|----------------------------------------------------------------------------------------------------|---------------------------------------|----------------------------------------------------|----------------------------------------------------------------------------------------------------|-------------|
| ( 🔯 Developer options                                                                                                    | ON                                                                               | CONT Developer options                                                           | ON                                        | ← Opções                                                                                       | do desenvolv                                                                                                    | edor                                  | < 0                                                | pções do desenvolv                                                                                                    | vedor       |
| Take bug report                                                                                                    |                                                                                  | Take bug report                                                                  |                                           | Ativado                                                                                        | þ                                                                                                    |                                       | A                                                  | tivado                                                                                                    |             |
| Desktop backup passw                                                                                                    | vord                                                                             |                                                                                  |                                           | Depuração                                                                                      |                                                                                                    |                                       | Depuração                                          | ,                                                                                                    |             |
|                                                                                                    |                                                                                  |                                                                                  |                                           | Depuração USB                                                                                  |                                                                                                    |                                       | Depuraçã                                           | o USB                                                                                                    |             |
| Allow USB debu                                                                                                    | igging?                                                                          | থুঁ Allow USB deb                                                                | ugging?                                   | Permitir a                                                                                     | depuração US                                                                                                    | SB?                                   | ° Peri                                             | mitir a depuração US                                                                                                    | SB?         |
| USB debugging is inte<br>development purpose<br>to copy data between<br>computer and your de<br>apps on your device y<br>notification, and read | ended for<br>es only. Use it<br>your<br>evice, install<br>without<br>l log data. | The computer's RSA<br>fingerprint is:<br>DC:9A:D3:1B:49:75:1<br>4:7C:9E:EE:9F:30 | A key<br>D6:18:AF:8B:3<br>h this computer | R A depuração<br>fins de dese<br>copiar dados<br>e o dispositi<br>seu aparelho<br>dados de reg | USB serve apena:<br>nvolvimento. Use-<br>s entre o computa<br>vo, instalar apps n<br>o sem notificação<br>gistro. | s para<br>a para<br>dor<br>o<br>e ler | R A im<br>deste<br>15:7:<br>A 33:20<br>N ♥ Se<br>b | pressão digital da chave<br>e computador é:<br>3:F0:22:87:D3:F0:A5:AA:<br>0:42:A5:AD:0F:EF<br>empre permitir a partir deste<br>omputador | RSA         |
| Cancel                                                                                                    | ОК                                                                               | Cancel                                                                           | ОК                                        | S<br>Nenhum ann de loc                                                                         | CANCELAR                                                                                                    | ОК                                    | S                                                  | CANCELAR                                                                                                    | ок          |
| or normar power on.                                                                                                    |                                                                                  |                                                                                  |                                           |                                                                                                |                                                                                                    |                                       |                                                    |                                                                                                    |             |
| DEBUGGING                                                                                                    |                                                                                  | DEBUGGING                                                                        |                                           | Ativar visualiz. in                                                                            | sp. atributo                                                                                                    |                                       | Ativar vis                                         | ualiz. insp. atributo                                                                                                    |             |
| USB debugging<br>Debug mode when USB is cor                                                                                                    | nnected                                                                          | USB debugging<br>Debug mode when USB is c                                        | onnected                                  | Selecionar app de                                                                              | e depuração                                                                                                    |                                       | Seleciona                                          | ar app de depuração                                                                                                    |             |
| Revoke USB debugging                                                                                                    | authorizations                                                                   | Revoke USB debuggin                                                              | g authorizations                          |                                                                                                | e apps de depuração                                                                                               |                                       | A guardar                                          | dopurador                                                                                                    |             |

#### Honeywell

Uma vez associado o dispositivo com o PC, poderemos executar e/ou depurar o aplicativo compilado no nosso dispositivo Dolphin CT50. Pressionando o botão Play ou no menú de opções Run>Run 'app':

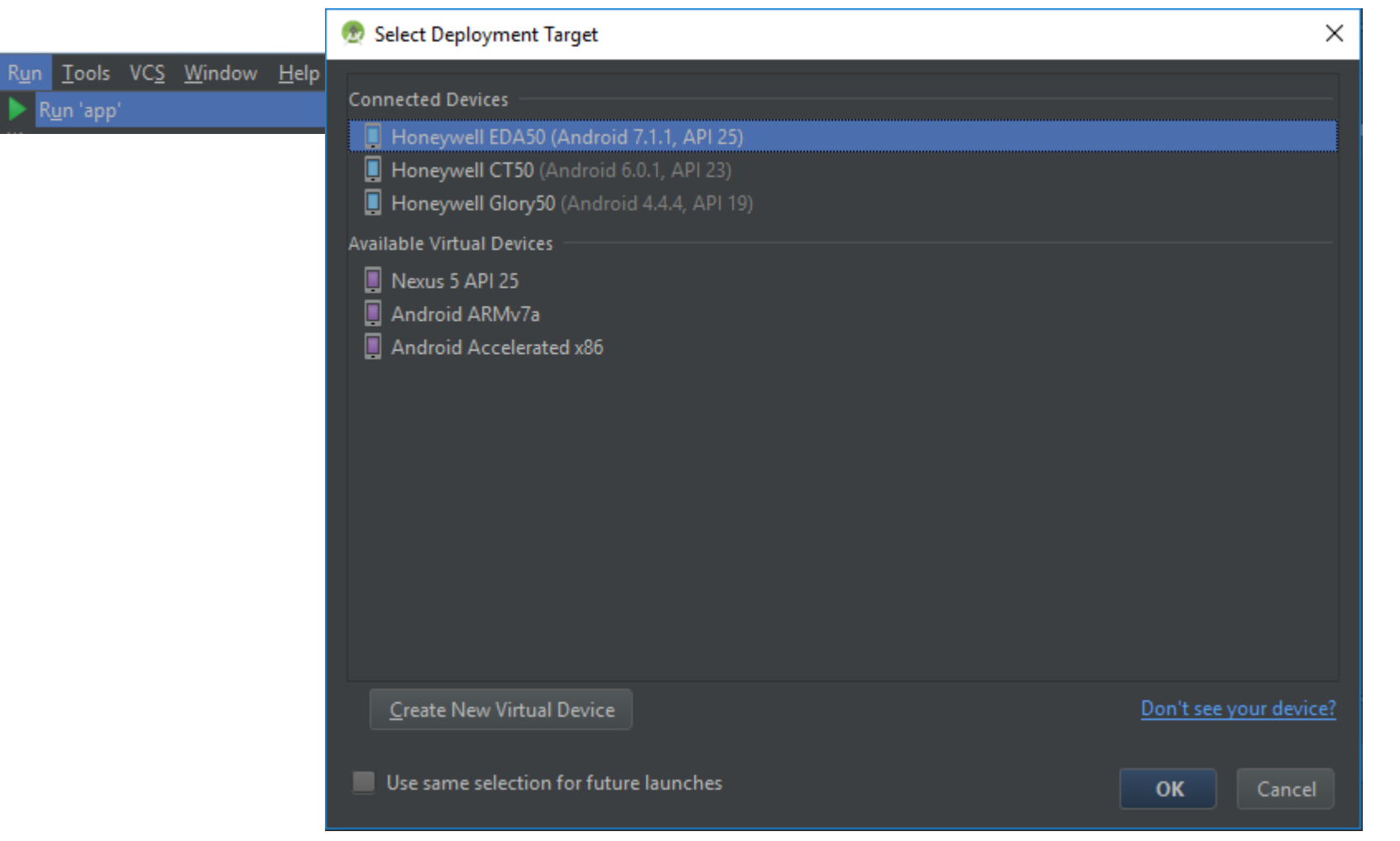

E no dispositivo aparecerá a interface gráfica do nosso aplicativo BarcodeExample.

| 🗰 🤶 🖬 6:41 PM                       | 1 🗑 😨 😰 🖬 6:41 PM                                         |
|-------------------------------------|-----------------------------------------------------------|
| Barcode Example                     | Barcode                                                   |
| Click on below buttons for options. | Press the device's scan button to scan a barcode.         |
|                                     | Barcode data: 12345667890                                 |
| Automatic Control                   | Character Set:<br>java.nio.charset.CharsetICU[ISO-8859-1] |
| Client Control                      | Code ID: j                                                |
|                                     | AIM ID: ]C0                                               |
|                                     | Timestamp: 2015-12-25T18:40:35.873-5:00                   |
|                                     |                                                           |
|                                     |                                                           |
|                                     |                                                           |
|                                     |                                                           |
|                                     |                                                           |
|                                     |                                                           |

#### Honeywell

Para depurar, selecionamos a opção do Menú Run>Debug 'app'

| R <u>u</u>     | n <u>T</u> ools VC <u>S W</u> indow <u>H</u> elp |                   |                  |
|----------------|--------------------------------------------------|-------------------|------------------|
| Þ              | Run 'app'                                        | Shift+F10         |                  |
| Ж.             | <u>D</u> ebug 'app'                              | Shift+F9          | $\triangleright$ |
|                | Run 'app' with Coverage                          |                   |                  |
| ►              | Run                                              | Alt+Shift+F10     |                  |
| Ж¢             | Debug                                            | Alt+Shift+F9      |                  |
| D              | Edit Configu <u>r</u> ations                     |                   |                  |
|                | Stop                                             | Ctrl+F2           |                  |
|                | Relo <u>a</u> d Changed Classes                  |                   |                  |
| Ŧ              | Step <u>O</u> ver                                | F8                |                  |
| Ŧ              | Force Step O <u>v</u> er                         | Alt+Shift+F8      |                  |
| ¥              | Step <u>I</u> nto                                | F7                |                  |
| Я              | Force Step I <u>n</u> to                         | Alt+Shift+F7      |                  |
| $\overline{p}$ | Smart Ste <u>p</u> Into                          | Shift+F7          |                  |
| 2              | Step Ou <u>t</u>                                 | Shift+F8          | 1                |
| N,             | Run to <u>C</u> ursor                            | Alt+F9            |                  |
| Яľ             | Force Run to Cur <u>s</u> or                     | Ctrl+Alt+F9       |                  |
|                | Drop <u>F</u> rame                               |                   | 1                |
| Ш              | <u>P</u> ause Program                            |                   |                  |
| ♪              | Resume Program                                   | F9                |                  |
|                | Evaluate Expression                              | Alt+F8            |                  |
|                | Quick Evaluate Expression                        | Ctrl+Alt+F8       |                  |
|                | Show Execution Point                             | Alt+F10           |                  |
|                | Toggle <u>L</u> ine Breakpoint                   | Ctrl+F8           |                  |
|                | Toggle <u>M</u> ethod Breakpoint                 |                   | -                |
|                | Toggle Temporany Line Breakpoint                 | Ctrl+Alt+Shift+F8 |                  |

Aparecerá a caixa de Mensagens solicitando a confirmação para conectar-se ao dispositivo via ADB (Android Debug Bridge)

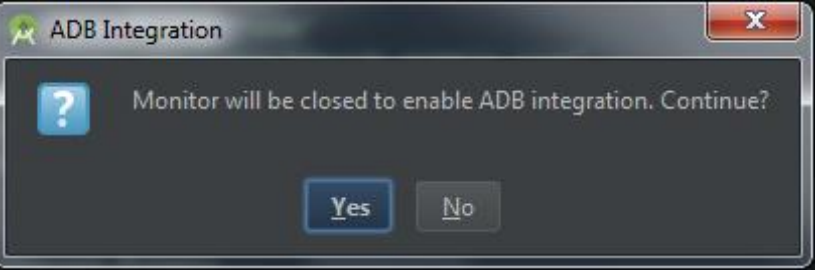

Pressionamos o botão "Yes", observaremos que aparecerá uma janela executando a tentativa de conexão

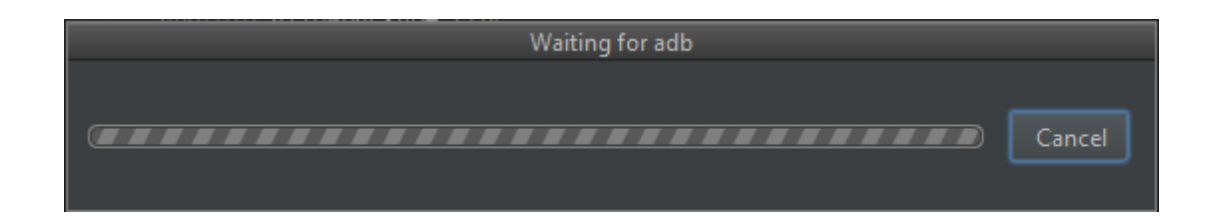

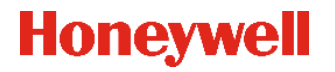

Aparecerá novamente a confirmação do nosso dispositivo Honeywell Android, confirmamos pressionando

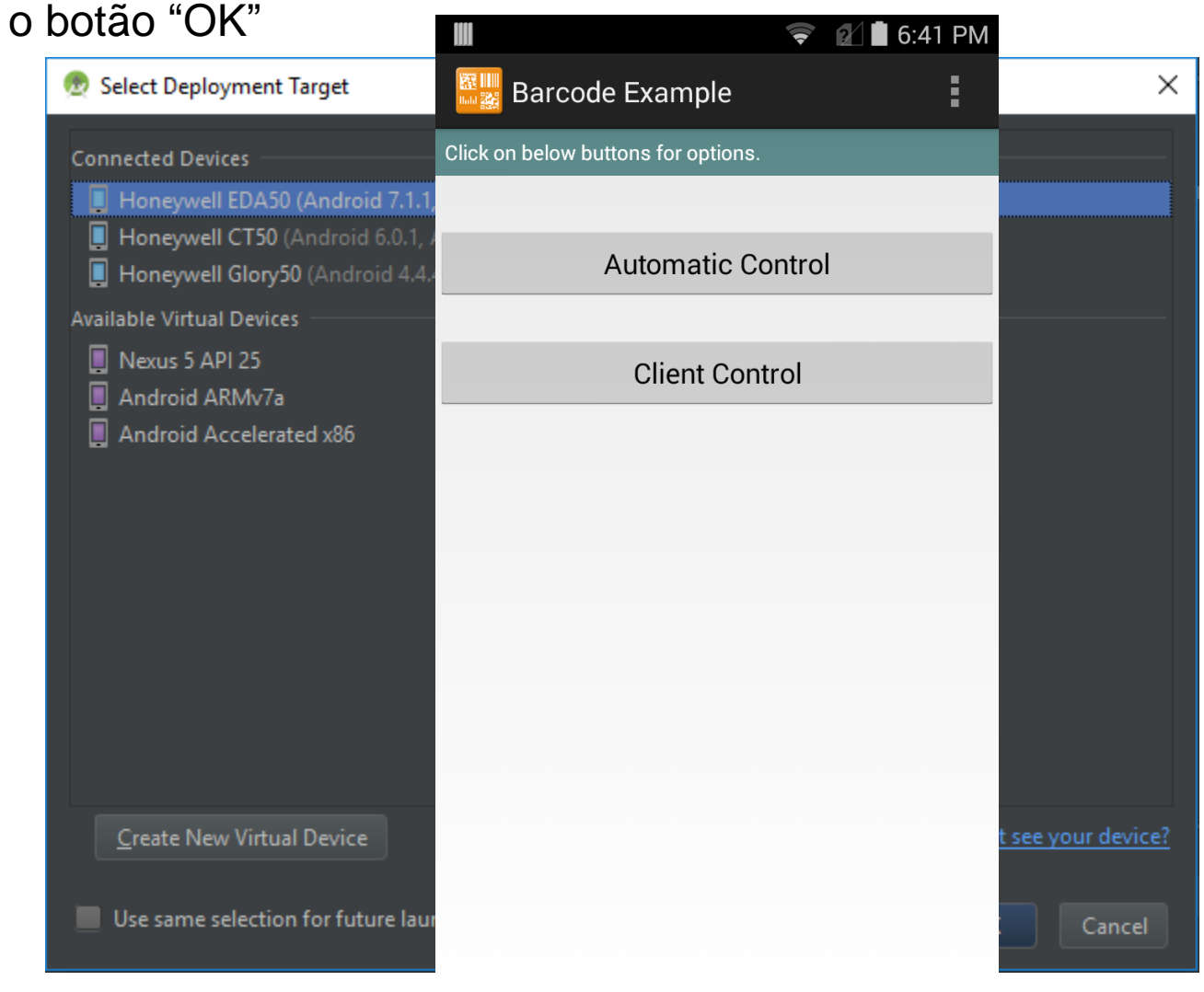

No dispositivo aparecerá uma caixa de Mensagens confirmando a execução da depuração

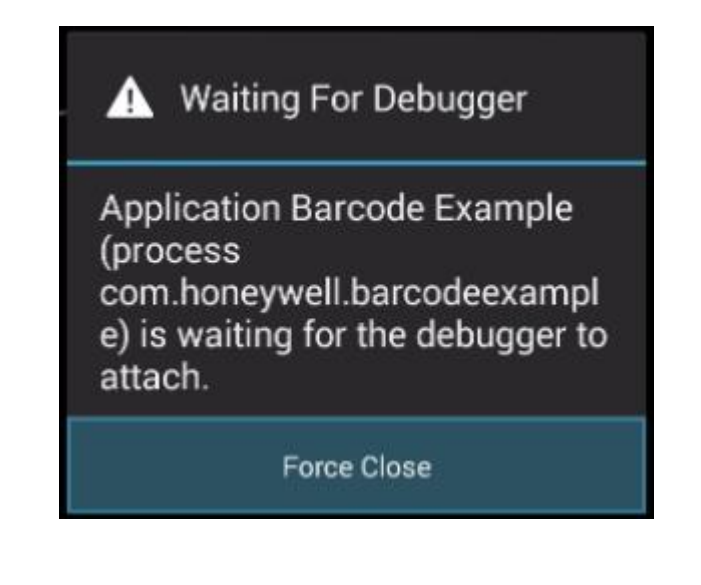

Podemos colocar um ponto de ruptura ou Break Point, pressionando o lado esquerdo da interface (se mostrará um punto de cor vermelho claro) e uma vez pare podemos ir passo a passo pressionando a tecla de função F8 ou continuar, pressionando a tecla de função F9

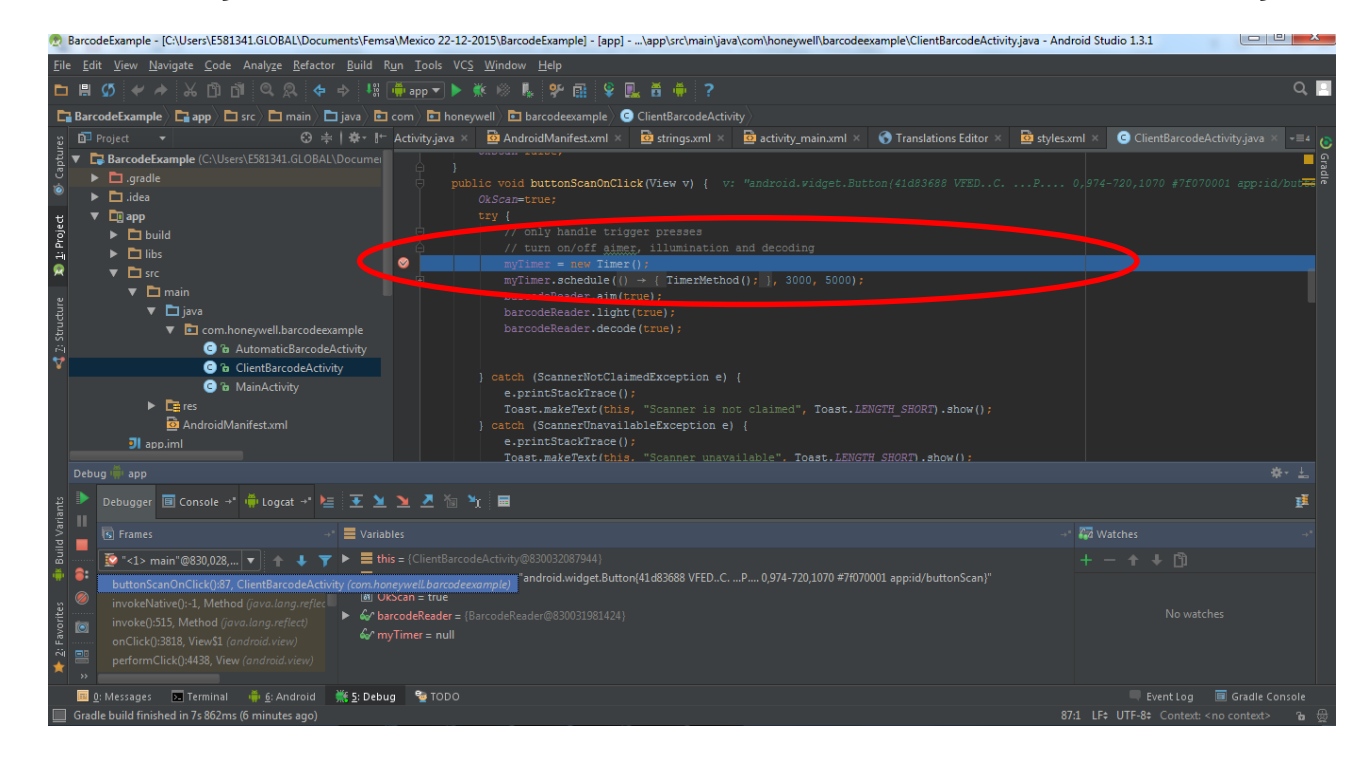

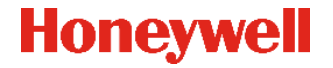

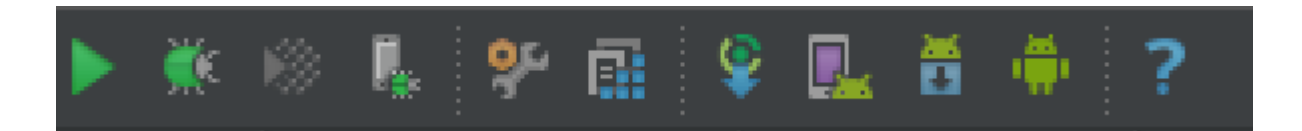

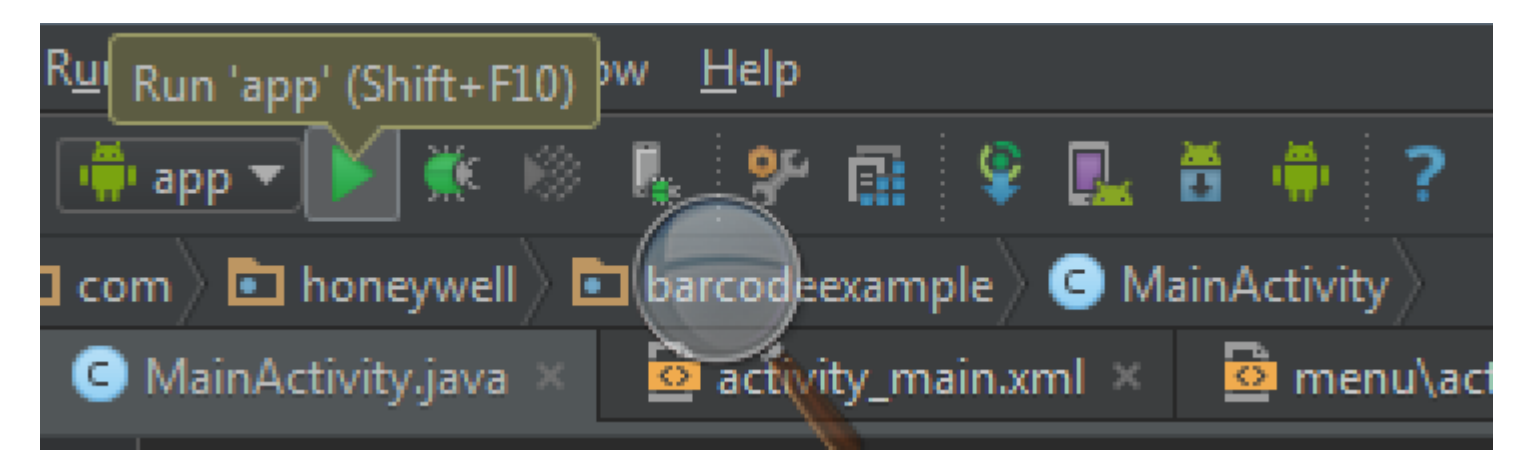

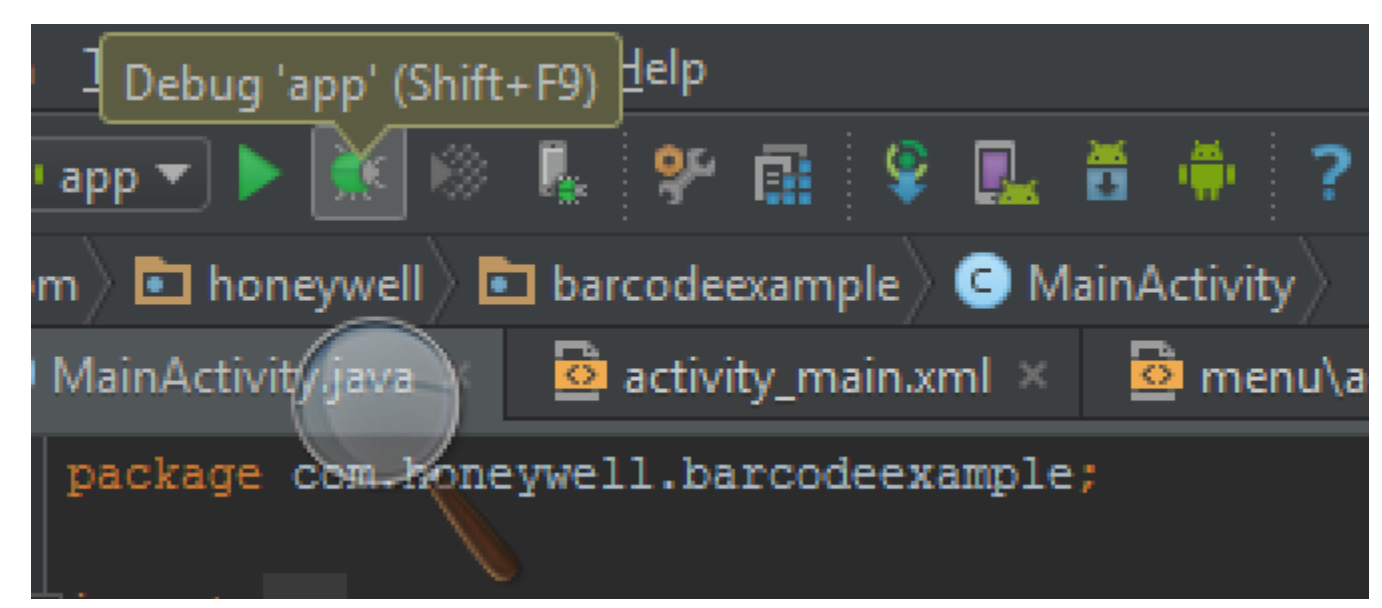

#### Attach debugger to Android process

| Barcodefxample imain   imain imain   imain im                                                                                                    | ml × →≡4<br>Grade |
|----------------------------------------------------------------------------------------------------|-------------------|
| Android Image: Image: Im | ml × →≡4 Oradie   |
| Image: Structure of the statute of the statute of             | S Gradie          |
| Debugger (about) (about debugger (about) (about debugger (about))<br>a C Debugger I Console +* Dump #2 +*× Dump #3 +*× ▷ · · · · · · · · · · · · · · · · · ·                                                                                                    |                   |
|                                                                                                    |                   |
| <pre></pre>                                                                                                    |                   |

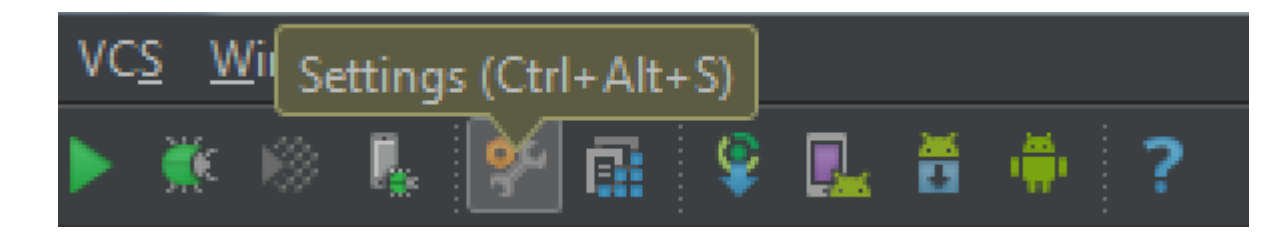

| ▼ Appearance & Behavior                                                                                                    | UI Options                                                                                                    |
|----------------------------------------------------------------------------------------------------|----------------------------------------------------------------------------------------------------|
| Appearance<br>Menus and Toolbars<br>System Settings<br>Passwords<br>HTTP Proxy<br>Updates<br>Usage Statistics<br>Android SDK | Theme:       Darcula         Override default fonts by (not recommended):         Name:       Segoe UI         Size:       12         Cyclic scrolling in list         Show icons in quick navigation       Show Flags for Languages                                                                                                    |
| File Colors<br>Scopes<br>Notifications<br>Quick Lists<br>Keymap<br>► Editor<br>Plunins                                       | Automatically position mouse cursor on default button   Hide navigation popups on focus loss  Drag-n-Drop with ALT pressed only  Tooltip initial delay (ms):                                                                                                    |
| <ul> <li>Version Control</li> <li>Build, Execution, Deployment</li> </ul>                                                    | Window Options                                                                                                    |
| ▶ Languages & Frameworks<br>▶ Tools                                                                                          | <ul> <li>Animate windows</li> <li>Show tool window bars</li> <li>Show memory indicator</li> <li>Show tool window numbers</li> <li>Disable mnemonics in menu</li> <li>Allow merging buttons on dialogs</li> <li>Disable mnemonics in controls</li> <li>Small labels in editor tabs</li> <li>Display icons in menu items</li> <li>Widescreen tool window layout</li> <li>Side-by-side layout on the left</li> <li>Side-by-side layout on the right</li> </ul> |

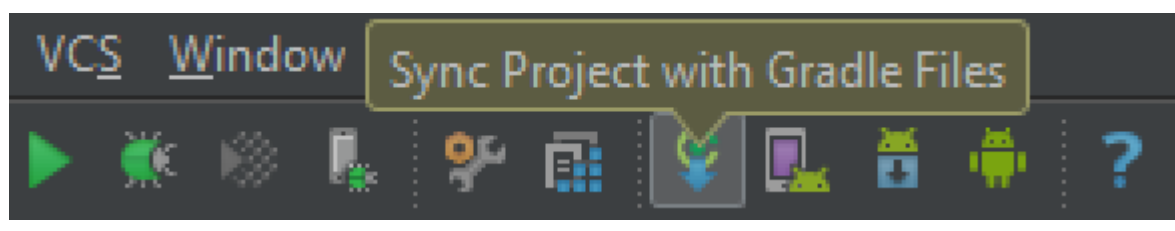

| BarcodeExa                              | mple - IC:\Users\E581341.GLOBAL\Docume                                                                                                    | s\Femsa\25-01-2016\Surviving-with-android-master\BarcodeExample] - [app]\app\src                                                                                                    | main\iava\com\honevwell\barcodeexample\MainActi | ivity.iava - Android Studio 1.5.1 🗌 💷 🔼 |                  |
|-----------------------------------------|----------------------------------------------------------------------------------------------------|----------------------------------------------------------------------------------------------------|-------------------------------------------------|-----------------------------------------|------------------|
| File Edit Vie                           | ew Navigate Code Analyze Refactor                                                                                                    | uild Run Tools VCS Window Help                                                                                                    |                                                 |                                         |                  |
|                                         |                                                                                                    |                                                                                                    |                                                 | <br>م !!                                | 1                |
| BarcodeE                                | xample ) 📑 app ) 🛅 src ) 🛅 main ) 🛅 j                                                                                                    | a) 🖬 com 🗈 honeywell ) 🖬 barcodeexample ) G MainActivity                                                                                                    |                                                 |                                         |                  |
| ູ 👾 Andro                               | id ▼                                                                                                    | I← C MainActivity.java × 🙆 activity_main.xml × 💆 menu\activity_main.xml                                                                                                    | × 🕟 Translations Editor × 📴 v11\styles.xml ×    | 😼 values\styles.xml × 🛛 📲 👩             |                  |
| Project © Captur                        | manifests<br>java<br>com.honeywell.barcodeexample<br>C & AutomaticBarcodeActivity                                                                                                    | <pre>package com.honeywell.barcodeexample;<br/>import public class MainActivity extends Activity {</pre>                                                                                 |                                                 | Grade                                   |                  |
| iii                                     | ClientBarcodeActivity                                                                                                    | <pre>private static BarcodeReader barcodeReader;</pre>                                                                                                    |                                                 |                                         |                  |
| x → □ → □ → □ → □ → □ → □ → □ → □ → □ → | dle Scripts                                                                                                    | <pre>private AidcManager manager;<br/>private Button btnAutomaticBarcode;<br/>private Button btnClientBarcode;<br/>@Override<br/>public void onCreate(Bundle savedInstanceState) {</pre> |                                                 |                                         |                  |
| Messa                                   | iges Gradle Build                                                                                                    |                                                                                                    |                                                 |                                         |                  |
| → 2: Favorite 📲 Build Varia             | <ul> <li>⇒ create band</li> <li>:app:generateDebug.</li> <li>:app:processDebug.</li> <li>:app:generateDebug.</li> <li>:app:generateDebug.</li> <li:app:generatedebug.< li=""> <li>:app:generateDebug.</li></li:app:generatedebug.<></ul> | gAndroid LestKesources UP-TO-DATE<br>ndroidTestResources UP-TO-DATE<br>AndroidTestResources UP-TO-DATE<br>gAndroidTestSources UP TO-DATE                                                 |                                                 |                                         |                  |
| 🛌 Te                                    | rminal 🔟 📴 🛛 : Messages 🕠                                                                                                    | 🛚 <u>6</u> : Android Monitor 🛛 💥 <u>5</u> : Debug 🛛 😳 TODO                                                                                                    |                                                 |                                         | Ev Ev            |
| Gradle                                  | e build finished in 4s 132ms (m                                                                                                    | ments ago)                                                                                                    |                                                 |                                         | 2:1 LF\$ UTF-8\$ |
| by Honeywe                              | Il International Inc. All rights reserved                                                                                                    |                                                                                                    |                                                 |                                         | Honeywell        |

🔲 Event Log 2:1 LF\$ UTF-8\$ Contex

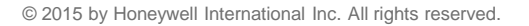

#### 👳 Default Settings

| ٩                            | Appearance & Behavior > System Settings > Android                                                                                                    | SDK                                                                 |                                                       |                        |
|------------------------------|----------------------------------------------------------------------------------------------------|---------------------------------------------------------------------|-------------------------------------------------------|------------------------|
| ▼ Appearance & Behavior      | Manager for the Android SDK and Tools used by Android                                                                                                 | l Studio                                                            |                                                       |                        |
| Appearance                   | Android SDK Location: C:\Users\E581341\AppData\Loc                                                                                                    | cal\Android\Sdk                                                     |                                                       |                        |
| Menus and Toolbars           | SDK Platforms SDK Tools SDK Update Sites                                                                                                    |                                                                     |                                                       |                        |
| Passwords                    | Each Android SDK Platform package includes the Andro<br>default. Once installed, Android Studio will automatical<br>display individual SDK components | bid platform and sources pertail<br>lly check for updates. Check "s | aining to an API level by<br>show package details" to |                        |
| HTTP Proxy                   |                                                                                                    |                                                                     | Devision                                              | Charles                |
| Updates                      | Apting 711 (Nougat)                                                                                                    | 25                                                                  | Kevision                                              | Installed              |
| Usage Statistics             | Android 7.0 (Nougat)                                                                                                    | 24                                                                  | 2                                                     | Installed              |
| Android SDK                  | Android 6.0 (Marshmallow)                                                                                                    | 23<br>22                                                            |                                                       | Installed<br>Installed |
| Notifications                | Android 5.0 (Lollipop)                                                                                                    | 21                                                                  |                                                       | Installed              |
| Quick Lists                  | Android 4.4W (KitKat Wear)                                                                                                    | 20<br>19                                                            | 2                                                     | Installed              |
| Path Variables               | Android 4.3 (Jelly Bean)                                                                                                    |                                                                     |                                                       | Not installed          |
| Кеутар                       | Android 4.2 (Jelly Bean)                                                                                                    | 17<br>16                                                            |                                                       | Installed              |
| ▶ Editor                     | Android 4.1 (Jelly Bean)                                                                                                    | 15                                                                  |                                                       | Not installed          |
|                              | Android 4.0 (IceCreamSandwich)                                                                                                    | 14                                                                  |                                                       | Not installed          |
| Plugins                      | Android 3.2 (Honeycomb)                                                                                                    | 13                                                                  |                                                       | Not installed          |
| Build, Execution, Deployment | Android 3.1 (Honeycomb)                                                                                                    | 12                                                                  |                                                       | Not installed          |
| ► Tools                      | Android 3.0 (Honeycomb)                                                                                                    | 10                                                                  |                                                       | Installed              |
|                              | Android 2.3 (Gingerbread)                                                                                                    |                                                                     |                                                       | Not installed          |
|                              | Android 2.2 (Froyo)                                                                                                    |                                                                     |                                                       | Installed              |
|                              | Android 2.1 (Eclair)                                                                                                    |                                                                     |                                                       | Not installed          |
|                              |                                                                                                    |                                                                     |                                                       | Show Package Details   |
|                              |                                                                                                    |                                                                     |                                                       |                        |
|                              |                                                                                                    |                                                                     | ок                                                    | Cancel Apply Help      |

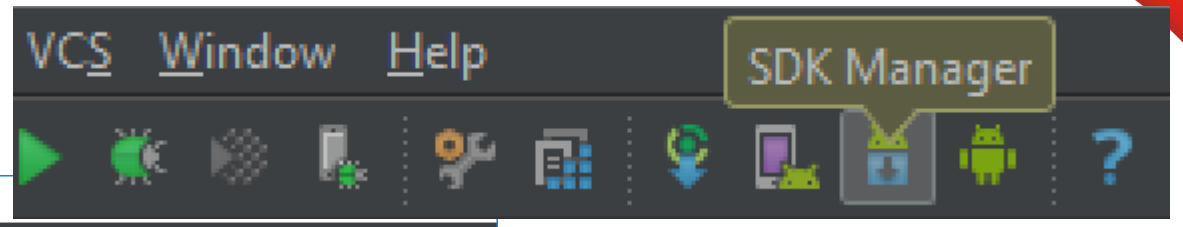

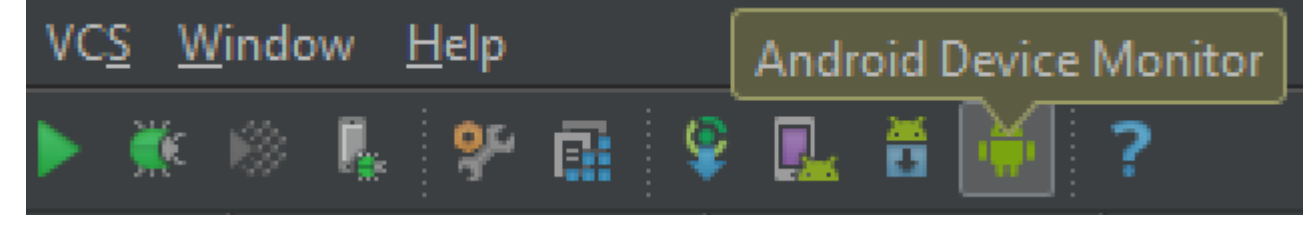

| Android Device Monitor                |         |          |           |                                                   |              |                                                                           |         |        |          |         |         |              |
|---------------------------------------|---------|----------|-----------|---------------------------------------------------|--------------|---------------------------------------------------------------------------|---------|--------|----------|---------|---------|--------------|
| File Edit Run Window Help             |         |          |           |                                                   |              |                                                                           |         |        |          |         |         |              |
|                                       |         |          |           |                                                   | Quick Access | 📄 📄 🔯 🕅 🔛 🕅 🖿                                                             | Pixel P | erfect | 加 - 和 -  | • 🍫 👩   | Q       | -            |
| 🖥 Devices 🛛                           |         | $\sim$   |           | 🕼 dump_3497990143422305567.uix 🛛                  |              |                                                                           | 🖏 T     | 22 🛢   | Н 🗎 А 🗢  | • N 🐳 F | »2      |              |
| *   🖯 🕼 🗇   🛐 💐   🕯                   | 🖻   🚳   |          | " V "     | 🖩 🕄 🔮 🗐 9:05 PM                                   |              |                                                                           | ID      | Tid    | Status   | utime   | stime   | Name         |
| Name                                  |         | <b>—</b> |           | Barcode                                           |              |                                                                           | 1       | 22758  | Native   | 23      | 14      | main         |
| honeywell-ct50-1514640019             | Online  |          | 4.4.4     |                                                   |              | ⊿ (0) View [0,0][/20,1280] ▲                                              | *2      | 22762  | VmWait   | 0       | 0       | GC           |
| com.honeywell.barcodeexample          | 22758   | **       | 8600 / 87 | Press the device's scan button to scan a barcode. |              | (0) FrameLayout [0,50][                                                   | *3      | 22763  | VmWait   | 0       | 0       | Signal Catcl |
| com.honeywell.mobility.lineprint.sa   | ar 6606 | **       | 8601      |                                                   |              | <ul> <li>(1) FrameLayout [0,146</li> <li>(0) Lineard event [0]</li> </ul> | *4      | 22764  | Runnable | 417     | 205     | JDWP         |
|                                       |         |          |           |                                                   |              | (0) Text/(ieurDrs =                                                       | *5      | 22765  | VmWait   | 1       | 3       | Compiler     |
|                                       |         |          |           |                                                   |              | (1) ListView [0.2]                                                        | *6      | 22766  | Wait     | 0       | 0       | ReferenceQ   |
|                                       |         |          |           |                                                   |              | (2) Button:Scan                                                           | *7      | 22767  | Wait     | 0       | 0       | FinalizerDae |
|                                       |         |          |           |                                                   |              | (2) battombean                                                            | *8      | 22768  | Wait     | 0       | 0       | FinalizerWa  |
|                                       |         |          |           |                                                   |              | 4 III >                                                                   | 9       | 22769  | Native   | 0       | 1       | Binder_1     |
|                                       |         |          |           |                                                   |              | Na da Datali                                                              | 10      | 22770  | Native   | 0       | 0       | Binder_2     |
|                                       |         |          |           |                                                   |              | index 1                                                                   | *11     | 12149  | Runnable | 1335    | 1809    | Sampling T   |
|                                       |         |          |           |                                                   |              | text                                                                      | •       |        | 111      |         |         | Þ            |
|                                       |         |          |           |                                                   |              | resource-id com honeywell barcod                                          | Ref     | rech   |          |         |         |              |
|                                       |         |          |           |                                                   |              | class android widget ListView                                             | INCI    | rearr  |          |         |         |              |
|                                       |         |          |           |                                                   |              | nackage com honeywell barcod                                              |         |        |          |         |         |              |
|                                       |         |          |           |                                                   |              | content-d                                                                 |         |        |          |         |         |              |
|                                       |         |          |           |                                                   | 1            | checkable false                                                           |         |        |          |         |         |              |
|                                       |         |          |           | Seen                                              |              | checked false                                                             |         |        |          |         |         |              |
|                                       |         |          |           | Scan                                              |              |                                                                           |         |        |          |         |         |              |
| <                                     |         |          | 4         |                                                   |              | 4 III +                                                                   | •       |        | 111      |         |         | 4            |
| 🗊 LogCat 📃 Console 🛛                  |         |          |           |                                                   |              |                                                                           |         |        |          | 🛃 🗉     | ] - 👩   |              |
| DDMS                                  |         |          |           |                                                   |              |                                                                           |         |        |          |         |         |              |
| [2016-01-22 09:56:07 - ddm-heap] **   | * Recei | ved REA  | L         |                                                   |              |                                                                           |         |        |          |         |         | *            |
| [2016-01-22 09:56:20 - ddm-heap] **   | * Recei | ved REA  | L         |                                                   |              |                                                                           |         |        |          |         |         |              |
| [2016-01-22 10:02:01 - ddm-heap] **   | * Kecei | ved REA  | L         |                                                   |              |                                                                           |         |        |          |         |         |              |
|                                       |         |          |           |                                                   |              |                                                                           |         |        |          |         |         |              |
|                                       |         |          |           |                                                   |              |                                                                           |         |        |          |         |         |              |
|                                       |         |          |           |                                                   |              |                                                                           |         |        |          |         |         |              |
|                                       |         |          |           |                                                   |              |                                                                           |         |        |          |         |         | *            |
| • • • • • • • • • • • • • • • • • • • |         |          |           |                                                   |              |                                                                           |         |        |          |         |         | •            |
|                                       |         |          |           |                                                   |              |                                                                           |         |        |          | 14      | 2M of 4 | 191M 📋       |

Honeywell

© 2015 by Honeywell International Inc. All rights reserved.

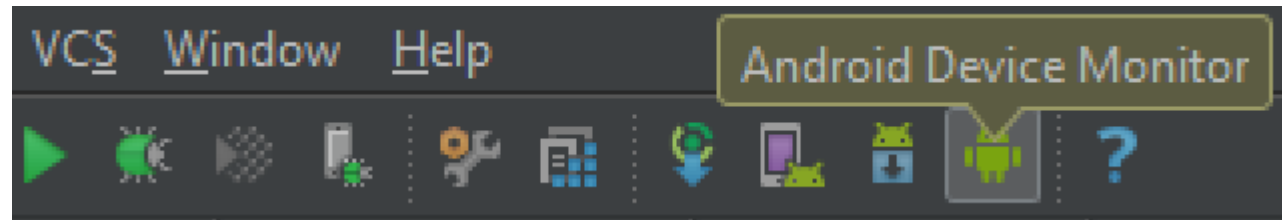

| Android System Trace ×                       |                           | The second second second second second second second second second second second second second second second se | a the second second second second second second second second second second second second second second second |                      |            |                        |
|----------------------------------------------|---------------------------|----------------------------------------------------------------------------------------------------|----------------------------------------------------------------------------------------------------|----------------------|------------|------------------------|
| ← → C ⋒ 🗋 file:///C:/Users/E58134            | 1.GLOBAL/trace.html       |                                                                                                    |                                                                                                    |                      |            | @ ☆ 🚍                  |
| Aplicaciones 🗋 www.honeywellaidc 🖺 S&PS      | - Brazilian Ma 🗋 S&PS -   | Brazilian Ma 🗈 Using Systr                                                                                      | ace from                                                                                                    |                      |            |                        |
| Android System Trace                         |                           |                                                                                                    |                                                                                                    | View Optio           | ns?        | ???                    |
|                                              | 4 ms<br>S                 | 644.5 ms                                                                                                    | 645 ms                                                                                                    | 645.5 ms             | 646 ms     | 646.5 ms               |
| <ul> <li>Kernel</li> </ul>                   |                           |                                                                                                    |                                                                                                    |                      |            |                        |
| CPU 0:                                       | softirqd/2 mpd wat wa     | tc mpdecision                                                                                                   | mpdecision                                                                                                    | mm-                  | mpdecision | migration/2 mpd kwork. |
| CPU 1:<br>CPU 2:                             |                           |                                                                                                    |                                                                                                    |                      |            | -                      |
| CPU 3:                                       | stem_server system_server | SensorService                                                                                                   | FlpThread bo                                                                                                   | android.ui kwo kwork | android.ui |                        |
| <ul> <li>SurfaceFlinger (pid 251)</li> </ul> |                           |                                                                                                    |                                                                                                    |                      |            |                        |
| HW_VSYNC_0:                                  |                           |                                                                                                    |                                                                                                    |                      |            |                        |
| FramebufferSurface:                          |                           |                                                                                                    |                                                                                                    |                      |            |                        |
| VsyncOn:                                     |                           |                                                                                                    |                                                                                                    |                      |            |                        |
| VSYNC:                                       |                           |                                                                                                    |                                                                                                    |                      |            |                        |
| <ul> <li>surfaceflinger</li> </ul>           |                           |                                                                                                    |                                                                                                    |                      |            |                        |
|                                              |                           |                                                                                                    |                                                                                                    |                      |            |                        |
|                                              |                           |                                                                                                    |                                                                                                    |                      |            | -                      |

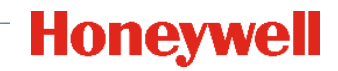

| 👨 BarcodeExample - [C:\Users\E581341.GLOBAL\Documents\Femsa\25-01-2016\Surviving-with-android-master\BarcodeExample] - [app]                                                                                                    | \app\src\main\java\com\honeywell\barcodeexample\MainActivity.java - Android Studio 1.5.1 🔲 💷 🌉 |
|----------------------------------------------------------------------------------------------------|------------------------------------------------------------------------------------------------|
| <u>F</u> ile <u>E</u> dit <u>V</u> iew <u>N</u> avigate <u>C</u> ode Analy <u>z</u> e <u>R</u> efactor <u>B</u> uild R <u>u</u> n <u>T</u> ools VC <u>S W</u> indow <u>H</u> elp                                                                                                    |                                                                                                |
| 🖿 🗏 💋 🛩 🏕 🖧 🛱 🖄 🔍 🔍 💠 🕂 🖩 🏟 app 🕶 🕨 🎋 🛞 👢 🛠 🖬 😵 🔜 🐱 🖶 📍 🤉                                                                                                    | Q 🖸                                                                                            |
| 🔚 BarcodeExample 🖉 🖬 app 🛅 src 🖿 main 📄 java 🗖 com 🖻 honeywell 🖻 barcodeexample 🖸 MainActivity                                                                                                    |                                                                                                |
| ម្លូ 📫 Android≖ 😳 ≑   🕸 - 🕼 😋 MainActivity.java × 🕓 ClientBarcodeActivity.java ×                                                                                                    | C                                                                                              |
| Image: Second second second | Imports Android                                                                                |
| Import android.content.ime.activityInfo;         Import android.content.ime.activityInfo;         Import android.content.ime.activityInfo;         Import android.view.Menu;         Import android.view.Wenu;         Import android.view.View;                                                                                                    | =                                                                                              |
| Space       import android.widget.Button;         import com.honeywell.aidc.AidcManager;         import com.honeywell.aidc.AidcManager.CreatedCallback;         import com.honeywell.aidc.BarcodeReader;         import com.honeywell.aidc.ScannerNotClaimedException;                                                                                                    | Imports Honeywell                                                                              |
| public class MainActivity extends Activity {                                                                                                    | -                                                                                              |
| private static BarcodeReader barcodeReader;<br>private AidcManager manager;<br>private Button btnAutomaticBarcode;<br>private Button btnClientBarcode;                                                                                                    | –<br>Declaração Variáveis<br>–                                                                 |
| <pre>private final static string fAG = "Scankesultkeceiver;<br/>private static boolean Ok;</pre>                                                                                                    | ₩<br>₽                                                                                         |
| <sup>®</sup> Override <sup>®</sup> Override                                                                                                    | Ponto de entrada do App                                                                        |
| 👻 TODO 🐗 🙆 Android Monitor 🔉 Terminal 🧮 💁 Messages                                                                                                    | 🔍 Event Log 🔳 Gradle Console                                                                   |
| Gradle build finished in 5s 681ms (13 minutes ago)                                                                                                    | 82:40/4 LF\$ UTF-8\$ Context: < no context> 🔒 🚍                                                |

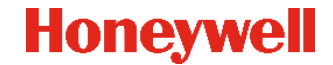

| BarcodeExample - [C:\Users\E58134                                                                                                    | 1.GLOBAL\Documents\Femsa\25-01-2016\Surviving-with-android-master\BarcodeExample] - [app]\app\src\main\java\com\honeywell\barcode                                                                                                    | deexample\MainActivity.java - Android Studio 1.5.1 🗖 🗐 🗾 🏹 |
|----------------------------------------------------------------------------------------------------|----------------------------------------------------------------------------------------------------|------------------------------------------------------------|
| <u>F</u> ile <u>E</u> dit <u>V</u> iew <u>N</u> avigate <u>C</u> ode A                                                                                                    | naly <u>z</u> e <u>R</u> efactor <u>B</u> uild R <u>u</u> n <u>T</u> ools VC <u>S W</u> indow <u>H</u> elp                                                                                                    |                                                            |
| 🖿 🗏 💋 🛩 ጵ 🔏 🛱 🖄                                                                                                    | 🔍 🙊 💠 👭 🍈 app 🔻 🕨 熊 🜮 🏥 掔 🌉 📅 🍈 ?                                                                                                    | Q 🖸                                                        |
| 📑 BarcodeExample                                                                                                    | rc 🗖 main 🗖 java 🖬 com 🖻 honeywell 🖻 barcodeexample 🧿 MainActivity                                                                                                    |                                                            |
| 몇 📫 Android <del>▼</del> 😳 崇   🌣 - ┠∽                                                                                                    | C MainActivity.java × C ClientBarcodeActivity.java ×                                                                                                    | 0                                                          |
| io<br>app<br>≓i ► □ manifests<br>🗭 ▼ □ java                                                                                                    | <pre>@Override public boolean onCreateOptionsMenu(Menu menu) {     // Inflate the menu; this adds items to the action bar if it is present.     represent.</pre>                                                                                                    | Gradle                                                     |
| ▼ Com.honeywell.barc<br>C To AutomaticBa<br>C To ClientBarcod                                                                                                    | return true;                                                                                                    | _                                                          |
| Image: Second second secon | static BarcodeReader getBarcodeObject() { return barcodeReader; }                                                                                                    |                                                            |
| Stadle Scripts                                                                                                    | <pre>/**  * Create buttons to launch demo activities.  */ public void ActivitySetting() {     btnAutomaticBarcode = (Button) findViewById(R.id.buttonAutomaticBarcode); </pre>                                                                                                    |                                                            |
|                                                                                                    | <pre>     btnAutomaticBarcode.setOnClickListener((v) → {         // get the intent action string from AndroidManifest.xml         Intent barcodeIntent = new Intent("android.intent.action.AUTOMATICBARCODEACTIVITY");         startActivity(barcodeIntent);     }); </pre>                                                     |                                                            |
| iants                                                                                                    | <pre>btnClientBarcode = (Button) findViewById(R.id.buttonClientBarcode);</pre>                                                                                                    |                                                            |
| 🔹 Build Var                                                                                                    | <pre>btnClientBarcode.setOnClickListener(new View.OnClickListener() {     @Override     public void onClick(View v) {         // get the intent action string from AndroidManifest.xml         // get the intent action string from AndroidManifest.xml         // get the intent action string from AndroidManifest.xml </pre> |                                                            |
| ¥ 2: Favorites                                                                                                    | <pre>intent barcodeIntent = new Intent("android.intent.action.CLIENTEARCODEACTIVITY");     startActivity(barcodeIntent);     }     }; }</pre>                                                                                                    | Android Model                                              |
| 🐏 TODO 🛛 🏺 <u>6</u> : Android Monito                                                                                                    | r 🔈 Terminal 🧰 <u>0</u> : Messages                                                                                                    | 🔲 Event Log 🛛 🗐 Gradle Console                             |
| Gradle build finished in 5s 681ms (2                                                                                                    | 0 minutes ago)                                                                                                    | 82:73 LF\$ UTF-8\$ Context: < no context> 🕞 🌐              |

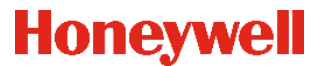

|              | BarcodeExample - [C:\Users\E581341.                          | .GLOBAL\Docur                   | nents\Femsa\25-01-2016\Surviving-with-android-master\BarcodeExample] - [app]\app\src\main\java\com\honeywell\ | barcodeexample\ClientBarcodeActivity.java - Android St 🗖 🗊 🗮 🔀 |           |
|--------------|--------------------------------------------------------------|---------------------------------|----------------------------------------------------------------------------------------------------|----------------------------------------------------------------|-----------|
| <u>F</u> ile | e <u>E</u> dit <u>V</u> iew <u>N</u> avigate <u>C</u> ode An | naly <u>z</u> e <u>R</u> efacto | r <u>B</u> uild R <u>u</u> n <u>T</u> ools VC <u>S</u> <u>W</u> indow <u>H</u> elp                            |                                                                |           |
| Þ            | 1 🗒 ダ 🛩 🦂 🗂 🗂                                                | ९ 🧟 💠                           | 💠 🗄 🇰 app 🔻 🕨 💺 📽 🔝 😵 🌉 📅 🌞 ?                                                                                 | Q .                                                            | I         |
| E            | 🖥 BarcodeExample 🗖 app 🗖 src                                 | : 🔪 🗖 main 🔪 🗖                  | ] java 🔎 🛅 com 🔪 🛅 honeywell 🔪 🛅 barcodeexample 🖉 😳 ClientBarcodeActivity 🖉                                   |                                                                |           |
| ť            | 🏺 Android 🕶 🔂 崇   🏶 - 🗜                                      | C MainActivit                   | , java × 🕒 ClientBarcodeActivity. java ×                                                                      |                                                                | 2         |
| 1: Proje     | <ul> <li>▼ □ app</li> <li>▶ □ manifests</li> </ul>           |                                 | barcodeReader.addTriggerListener(this);                                                                       |                                                                | Curved Lo |
| ×            | 🔻 🖿 java                                                     |                                 | <pre>Map<string, object=""> properties = new HashMap&lt;~&gt;();</string,></pre>                              | _                                                              |           |
| ē            | 🔻 🗖 com.honeywell.barc                                       |                                 |                                                                                                    |                                                                |           |
| du           | 🕒 🔓 AutomaticBa                                              |                                 | <pre>properties.put(BarcodeReader.PROPERTY_CODE_128_ENABLED, true);</pre>                                     |                                                                |           |
| Stru         | 🕒 🔓 ClientBarcod                                             |                                 | properties.put (BarcodeReader. PROPERTY GS1 128 ENABLED, true);                                               |                                                                |           |
| 14           | 🕒 🔓 MainActivity                                             |                                 | properties.put(BarcodeReader. PROPERTY_QR_CODE_ENABLED, true);                                                |                                                                |           |
| V            | The res                                                      |                                 | properties.put(BarcodeReader.PROPERTY_CODE_39_ENABLED, true);                                                 |                                                                |           |
|              | Cradla Scripta                                               |                                 | properties.put/BarcodeReader.PROFERT_DATAMATRIA_ENABLED, true);                                               |                                                                |           |
| ures         |                                                              |                                 | properties put (BarcodeReader PROPERTY FAN & ENABLED true);                                                   |                                                                |           |
| apti         |                                                              | -                               | properties.put (BarcodeReader. PROPERTY EAN & CHECK DIGIT TRANSMIT ENABLED, true);                            |                                                                |           |
|              |                                                              |                                 | properties.put(BarcodeReader.PROPERTY EAN 13 ENABLED, false);                                                 |                                                                |           |
| •            |                                                              |                                 | properties.put (BarcodeReader. PROPERTY AZTEC ENABLED, false);                                                |                                                                |           |
|              |                                                              |                                 | properties.put (BarcodeReader. PROPERTY CODABAR ENABLED, false);                                              |                                                                |           |
|              |                                                              |                                 | <pre>properties.put(BarcodeReader.PROPERTY_INTERLEAVED_25_ENABLED, false);</pre>                              | -                                                              |           |
|              |                                                              |                                 | <pre>properties.put(BarcodeReader.FROFERTY_PDF_417_ENABLED, false);</pre>                                     |                                                                |           |
|              |                                                              |                                 |                                                                                                    |                                                                |           |
|              |                                                              |                                 | <pre>properties.put(BarcodeReader.PROPERTY_CODE_39_MAXIMUM_LENGTH, 10);</pre>                                 |                                                                |           |
|              |                                                              |                                 |                                                                                                    |                                                                |           |
|              |                                                              |                                 | <pre>properties.put(BarcodeReader.PROPERTY_CENTER_DECODE, true);</pre>                                        |                                                                |           |
| ant:         |                                                              |                                 | <pre>// Disable bad read response, handle in onFailureEvent</pre>                                             |                                                                |           |
| /ari         |                                                              |                                 | <pre>properties.put(BarcodeReader.PROPERTY_NOTIFICATION_BAD_READ_ENABLED, false);</pre>                       |                                                                |           |
| þ            |                                                              |                                 | // Apply the settings                                                                                         |                                                                |           |
| Bui          |                                                              |                                 | <pre>barcodeReader.setProperties(properties);</pre>                                                           |                                                                |           |
| ÷            |                                                              |                                 |                                                                                                    |                                                                |           |
|              |                                                              |                                 |                                                                                                    |                                                                | È I       |
| ites         |                                                              |                                 | <pre>&gt;&gt; get interar inte<br/>&gt;arcodeList = (ListView) findViewBwTd(R.id.listViewBarcodeData);</pre>  |                                                                | [         |
| vor          |                                                              |                                 | aroserro (arosten) rinastenbyta (K.ta. 125) i sbarboaba (j.                                                   |                                                                |           |
| E Ea         | ø                                                            |                                 | ic boolean dispatchKevEvent(KevEvent event) {                                                                 |                                                                | ŝ         |
|              |                                                              |                                 | int tecla;                                                                                                    |                                                                | -         |
|              |                                                              |                                 | tecla=0:                                                                                                    |                                                                |           |
|              | 嶜 TODO 🛛 🏺 <u>6</u> : Android Monitor                        | 🛌 Terminal                      | 🔟 <u>0</u> : Messages                                                                                         | 🔍 Event Log 🛛 🗐 Gradle Console                                 |           |
|              | Gradle build finished in 5s 681ms (10                        | minutes ago)                    |                                                                                                    | 61:1/162 LF¢ UTF-8¢ Context: < no context> 😘 🖉                 | ł         |

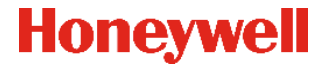

| <b>)</b> | (\honeywell-android-data-collection-sdk\docs\api\com\honeywell\aidc\ |
|----------|----------------------------------------------------------------------|
|          | BarcodeReader.html                                                   |

| aim                                                                                                | led",                                                                                                    |
|----------------------------------------------------------------------------------------------------|----------------------------------------------------------------------------------------------------|
| public void aim(boolean on)<br>throws ScannerNotClaimedException,<br>ScannerUnavailableException   |                                                                                                    |
| Sets the aiming state of the scanner.                                                              |                                                                                                    |
| Parameters:                                                                                        |                                                                                                    |
| on -<br>• True: turn on scan aimer<br>• False: turn off scan aimer                                 |                                                                                                    |
| Throws:                                                                                            | onfigured to emit scan trigger events when the scan trigger state changes. These events can be handled by |
| ScannerNotClaimedException                                                                         | mode, call setProperty(String, String), setting PROPERTY_TRIGGER_CONTROL_MODE to<br>rates this.           |
| ScannerUnavailableException                                                                        |                                                                                                    |
|                                                                                                    | .BarcodeListener,                                                                                         |
| ight                                                                                               |                                                                                                    |
| public void light(boolean on)<br>throws ScannerNotClaimedException,<br>ScannerUnavailableException |                                                                                                    |
| Sets the illumination state of the scanner.                                                        |                                                                                                    |
| Parameters:                                                                                        |                                                                                                    |
| on -                                                                                               |                                                                                                    |
| <ul> <li>True: turn on scan light</li> <li>False: turn off scan light</li> </ul>                   |                                                                                                    |
|                                                                                                    | {                                                                                                    |
| Throws:                                                                                            |                                                                                                    |
| ScannerNotClaimedException                                                                         |                                                                                                    |

Honeywell

51

**(**-)

### Exemplos SDK Dolphin CT50/75E/CN51/EDA50 : LinePrinterSample PR2/PR3

|            |                  | 8 🖉 | 11:08 PM |
|------------|------------------|-----|----------|
| ぼ LinePri  | nterSample       |     | :        |
| PR2        |                  |     |          |
| 00:1D:DF:  | 55:6C:27         |     |          |
| Enter opti | onal text to pri | nt  |          |
| Print      | Sign             |     |          |
| Progress a | nd Status        |     |          |
|            |                  |     |          |
|            |                  |     |          |
|            |                  |     |          |
|            |                  |     |          |
|            |                  |     |          |
|            |                  |     |          |
|            |                  |     |          |

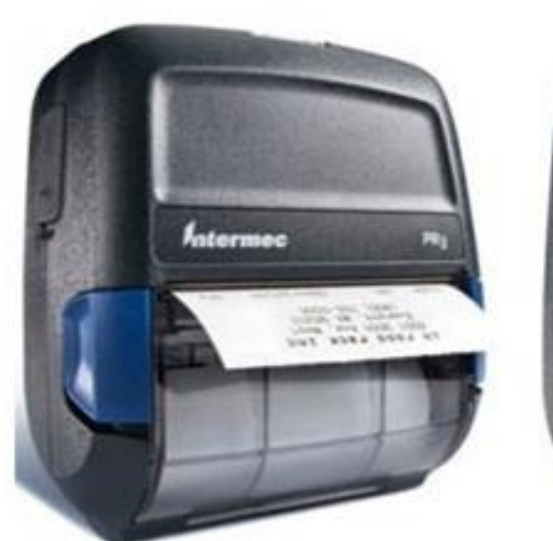

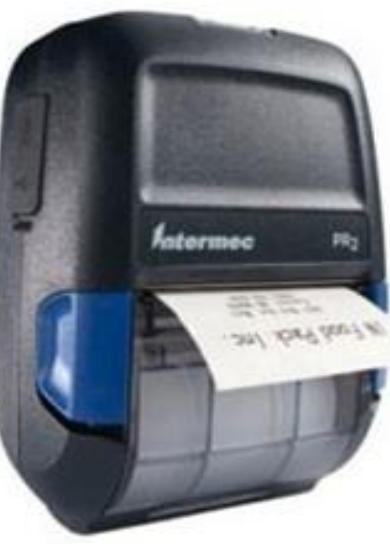

# Exemplos SDK Dolphin CT50/75E/CN51/EDA50 : Documentação LinePrinterSample PR2/PR3

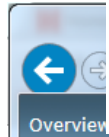

(.. \honeywell-android-printing-sdk\_r01\honeywell-android-printing-sdk\docs\api\com\honeywell\mobility\print\LinePrinter.html

Prev Class Next Class Frames No Frames All Classes

Summary: Nested | Field | Constr | Method Detail: Field | Constr | Method

com.honeywell.mobility.print

**Class LinePrinter** 

java.lang.Object com.honeywell.mobility.print.Printer com.honeywell.mobility.print.LinePrinter

public class LinePrinter extends Printer

This class represents a Honeywell mobile receipt printer and provides methods to communicate with the printer.

#### **Overview of LinePrinter Features**

- Communicate with the printer via Bluetooth.
- · Sends data string or byte array to the printer for receipt printing or custom printer commands.
- Change text font styles. Font styles supported by the LinePrinter class include bold, compressed, double high, double wide, italic, strikeout and underline. Font style commands are ignored without generating an error condition if sent to a printer that does not support the requested font styles.
- Print bitmap images and bar codes.
- Provide the progress of the receipt printing via the PrintProgressEvent. These events inform the application of when the printing is started and when the printing is completed.

In release 1.30, the LinePrinter class became a subclass of the Printer class. Some public methods have been moved to the Printer class and inherited by the LinePrinter class. For backward compatibility, these inherited methods still throw LinePrinterException if they are called from a LinePrinter object. The LinePrinterException class is a subclass of PrinterException so you may catch the exceptions with either class.

Note: It is generally a good practice to create a separate thread for printing because the UI may not be responsive if the printing is done in the main UI thread. On the Android platform, the application must call the LinePrinter constructors and methods in a separate thread from the main UI thread; otherwise, a LinePrinterException will be thrown. The only exceptions to this requirement are the methods that add or remove an event listener. This requirement is to prevent the Android "Application Not Responding" dialog from being displayed because communicating with the printer via network connection may invoke unpredictable delays.

The following is a sample code snippet that demonstrates calling the LinePrinter API on the Android platform.

import android.os.AsyncTask; import android app Activity:

#### Honeywell

£63

#### Exemplos SDK Dolphin CT50/75E/CN51/EDA50 : LinePrinterSample PR2/PR3

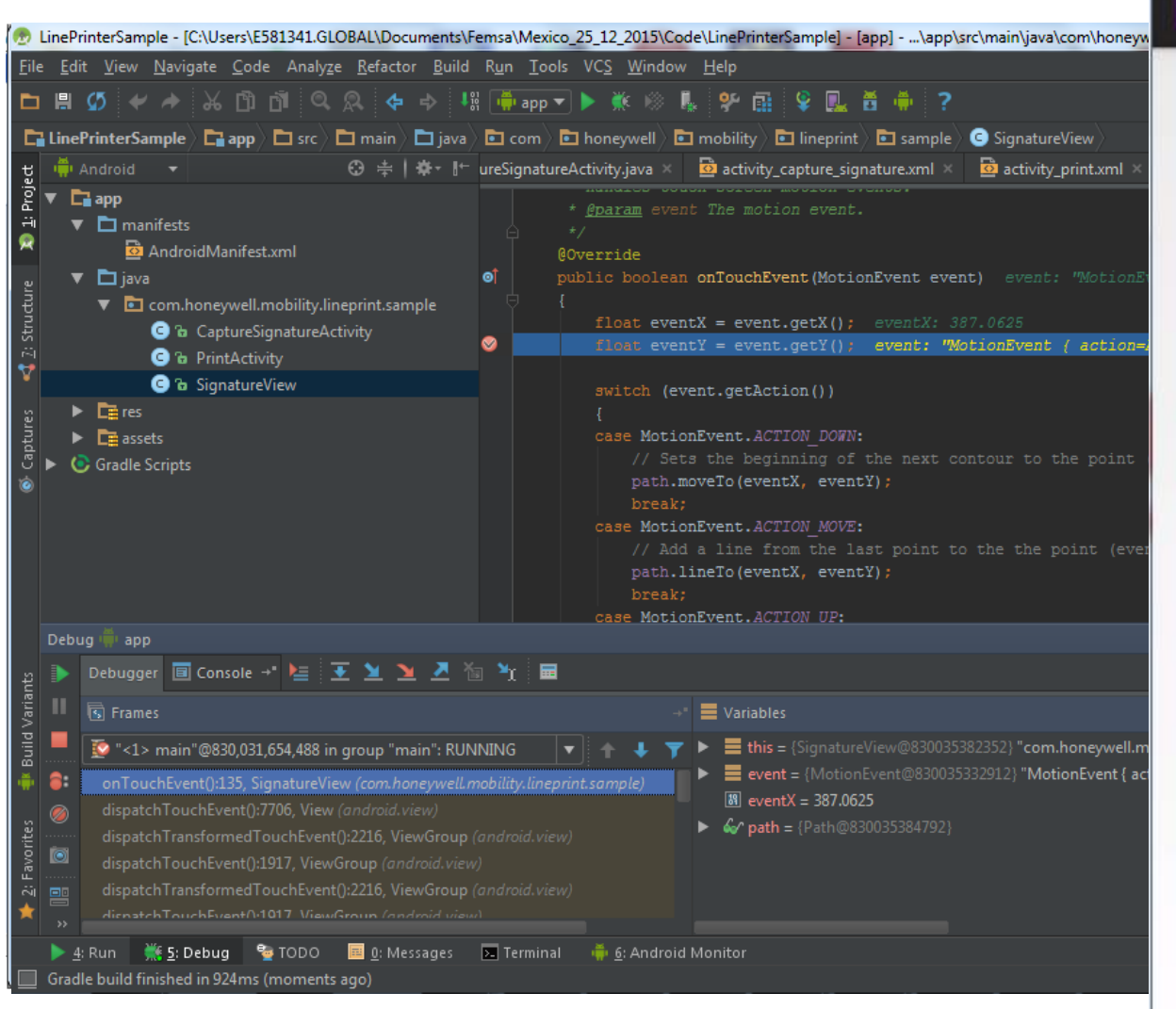

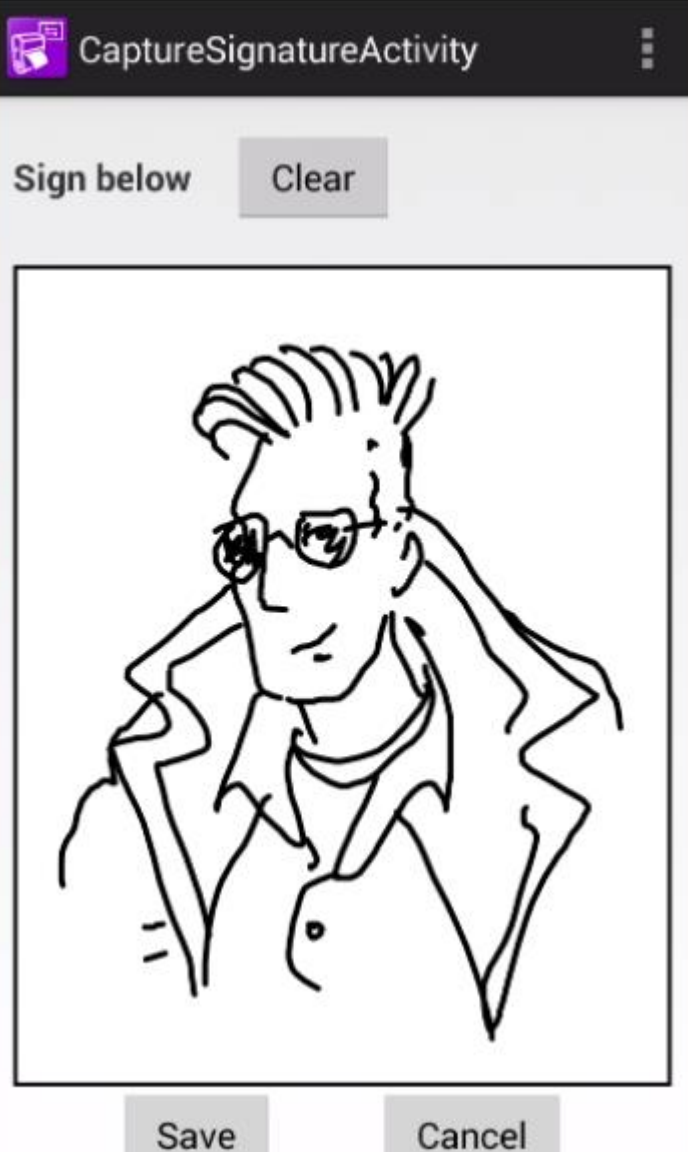

58

#### Exemplos SDK Dolphin CT50/75E/CN51/EDA50: LinePrinterSample PR2/PR3

| LinePrinterSample - [C:\Users\E581341.GLOBAL\Documents\Femsa\Mexico_25_12_2015]                                                           | $\label{eq:codelinePrinterSample} \label{eq:codelinePrinterSample} eq:codelinePrinterSample$ | Android Studio 1.5.1                      |
|----------------------------------------------------------------------------------------------------|----------------------------------------------------------------------------------------------------|-------------------------------------------|
| <u>File Edit View N</u> avigate <u>C</u> ode Analy <u>z</u> e <u>R</u> efactor <u>B</u> uild R <u>u</u> n <u>T</u> ools VC <u>S W</u> ind | dow <u>H</u> elp                                                                                                    |                                           |
| 🖿 🗒 🖉 🛹 😹 🖺 🞁 🔍 🙊 💠 🔩 🍈 app 🕶 🕨 🗰 🛞                                                                                                    | 🔍 🐕 🞰 🗣 🌉 🗄 🍈 ?                                                                                                    | Honeywell                                 |
| 🚰 LinePrinterSample 🕞 app 🗅 src 🎦 main 🔁 java 🖻 com 🖬 honeywell                                                                           | 🗈 mobility 🖻 lineprint 🖻 sample 😋 PrintActivity                                                                                                    | SALES ORDER                               |
| t 👾 Android 🔹 😳 🖶   🕸 - 👫 SignatureActivity.java 🗵                                                                                        | 🔯 activity_capture_signature.xml × 🙍 activity_print.xml × 🕓 SignatureView.java × 💆 AndroidManifest                                                                                                    | ONLES ONDER                               |
| 2 ▼ Capp                                                                                                    | <pre>ip.setLompress(true);</pre>                                                                                                    | CUSTOMER: Casual Step                     |
| 👻 🔻 🗖 manifests                                                                                                    | <pre>lp.write("DOCUMENT#: + sDocNumber); lp.setCompress(felse);</pre>                                                                                                    |                                           |
| 🛪 🔯 AndroidManifest.xml                                                                                                    | lp.setCompless(laid);<br>lp.setDoubleHigh(false);                                                                                                    | DUCUMENT#: 1234567890                     |
| မှု 🔻 🗖 java                                                                                                    | lp.newLine(2);                                                                                                    |                                           |
| ਦੂੰ 🔻 🗖 com.honeywell.mobility.lineprint.sample                                                                                           |                                                                                                    | PRO DESCRIPT PRC QTY NET                  |
| 토 CaptureSignatureActivity                                                                                                    | // The following text shall be printed in Normal font style.                                                                                                    | 1501 Timer-Mol 13.15 1 13.15              |
| 🚰 🕒 C 🔓 PrintActivity                                                                                                    | lp.write(" PRD. DESCRIPT. PRC. QTY. NET.");                                                                                                    | 1502 Timer-Md2 13.15 3 39 45              |
| 🎽 🕒 C 🔓 SignatureView                                                                                                    | ip.newLine(2);                                                                                                    | 1503 Timer-Md3 13 15 2 26 30              |
| ມ 🕨 🔁 res                                                                                                    | lp.write(" 1501 Timer-Md1 13.15 1 13.15");                                                                                                    | 1505 Timer-MdS 13 15 5 65.75              |
| 👌 🕨 🛅 assets                                                                                                    | lp.newLine(1);                                                                                                    |                                           |
| 🖑 🕨 🕜 Gradle Scripts                                                                                                    | lp.write(" 1502 Timer-Md2 13.15 3 39.45");                                                                                                    | SUBTOTAL 15 197 25                        |
| <b>Ø</b>                                                                                                    | lp.newLine(1);                                                                                                    | 5% State Tax 9 86                         |
|                                                                                                    | lp.write(" 1503 Timer-Md3 13.15 2 26.30");                                                                                                    |                                           |
|                                                                                                    | Ip.newLine(1);                                                                                                    |                                           |
|                                                                                                    | lp.write( 1504 limet-wd4 13.15 4 52.00);                                                                                                    | BALANCE DUE 207.11                        |
|                                                                                                    | lp.write(" 1505 Timer-Md5 13.15 5 65.75");                                                                                                    | PAYMENT TYPE: CASH                        |
|                                                                                                    | lp.newLine(1);                                                                                                    |                                           |
| <u>و</u>                                                                                                    | lp.write(" ");                                                                                                    | SIGNATURE / STORE STAMP                   |
|                                                                                                    | <pre>lp.newLine(1);</pre>                                                                                                    |                                           |
|                                                                                                    | lp.write("SUBTOTAL 15 197.25");                                                                                                    |                                           |
|                                                                                                    | ip.newLine(2);                                                                                                    | BAND                                      |
| ₩<br>₩                                                                                                    | <pre>lp.write(" 5% State Tax 9.86");</pre>                                                                                                    | g dt.                                     |
|                                                                                                    | lp.newLine(2);                                                                                                    | J-B                                       |
| tes                                                                                                    |                                                                                                    | OPICINAL                                  |
| Nort                                                                                                    | lp.write("");                                                                                                    | ORIGINAL                                  |
|                                                                                                    | lp.newLine(1);                                                                                                    |                                           |
|                                                                                                    | ID.WTITE("BALANCE DUE 207.11");                                                                                                    |                                           |
|                                                                                                    |                                                                                                    |                                           |
| 💆 TODO 📖 0: Messages 💌 Terminal 🥠 6: Android Monitor                                                                                      |                                                                                                    |                                           |
| Gradle build finished in 4s 274ms (51 minutes ago)                                                                                        | 105:18 LF\$                                                                                                    | UIF-8\$ Context: <no context=""> 🚡 🕁</no> |

#### Honeywell

#### Exemplos Honeywell SDK Android: DoPrint! RL3/RL4

| $\leftarrow$ $\rightarrow$ C $\triangle$ $\square$ author-hsmftp.honeywell.com                                                                                                    |                                                                                                    | 🛛 🖬 : |
|----------------------------------------------------------------------------------------------------|----------------------------------------------------------------------------------------------------|-------|
| 🗰 Apps 🚡 Vysor - Chrome Web 🗧 🚡 Vysor - Chrome Wel                                                                                                    | Honeywell Software Download Manager — — — — — X                                                                              | »     |
| Contact Us     Printers                                                                                                    | loneywell Software Download Manager                                                                                          | Î     |
|                                                                                                    | Start Pause Remove Settings Help                                                                                             |       |
| 수··· 40 6822<br>6822<br><br><br><br> | File     Size     Status     Progress       DatamaxONeiISDK_v2.4.4 (Android).zip (Downloa     52.45 MB     1.78 MB     3.39% |       |
| · · · · · · · · · · · · · · · · · · ·                                                                                                    | wnload                                                                                                    | - 1   |
|                                                                                                    | wnload                                                                                                    |       |
| · ··· · ··· · ··· · ··· · ··· · ··· · ··· ·                                                                                                    | wnload                                                                                                    |       |
| L. D. Crit                                                                                                    | ity Version : 1.6 vnload                                                                                                    | - 1   |
| ل جانب من RP2 RP3 R<br>ج ی RP2 RP3 R<br>Printer Applica                                                                                                    | DatamaxONeilSDK_v2.4.4 (Java).zip<br>sDK for Java                                                                            | - 1   |

#### Honeywell

Ŧ

#### Exemplos Honeywell SDK Android: DoPrint! RL3/RL4

| ) 🖪 N 🖆 🛛 🛞                    | 🕒 🔽 🚺 12:45 (Ar | ndroid N                           | 💵 👽 🔟 15:08 <sup>id Studio</sup> 😥 N | 15:05 🗹 🚺 ч |
|--------------------------------|-----------------|------------------------------------|--------------------------------------|-------------|
| D-O Print!                     |                 | D-O Print!                         | D-O Print!                           |             |
| Select a communication method: | ain.:           | xml Select a communication method: | Pi angua                             | Back        |
| Bluetooth                      | Config Text     | tView Bluetooth                    | Config Current Folder:/mnt/          | sdcard      |
| Select a printer language:     | 2               | Select a printer language:         | 📃 🔤 Alarm                            | S           |
| EZ                             |                 | EZ                                 |                                      |             |
| elect what to do:              | _               | EZ                                 | Andro                                | id          |
| Print                          | 1               |                                    |                                      |             |
| rintHead Width: 384 (2 in.)    |                 | <sup>F</sup> LP                    |                                      |             |
| elect an item to print:        | ıMa             | ainLav                             | Down                                 | load        |
| 3-inch Sample Receipt          | Browse          | n_text                             | )                                    |             |
| 3-inch Sample Receipt          | Please nec      | ction_: ExPCL_LP                   | honey                                | well        |
| 4-inch Sample Receipt          | Moo<br>Moo      | de_te<br>de_lav ExPCL_PP           | Movie                                | S           |
| Barcode Sample                 | 4/1             | 0551)                              | Music                                |             |
|                                | CL CL           | bran                               | 📃 📒 Notific                          | cations     |
|                                | ali             | ized                               | Pictur                               | es          |
|                                |                 |                                    | - Dodoo                              | ata         |

#### Exemplo Porta Serial RFID IP30

#### Import Project from ADT (Eclipse Android)

The ADT project importer can identify some .jar files and even whole source copies of libraries, and replace them with Gradle dependencies. However, it cannot figure out which exact version of the library to use, so it will use the latest. If your project needs to be adjusted to compile with the latest library, you can either import the project again and disable the following options, or better yet, update your project.

- Replace jars with dependencies, when possible
- Keplace library sources with dependencies, when possible

Other Import Options:

Create Gradie-style (camelCase) module names

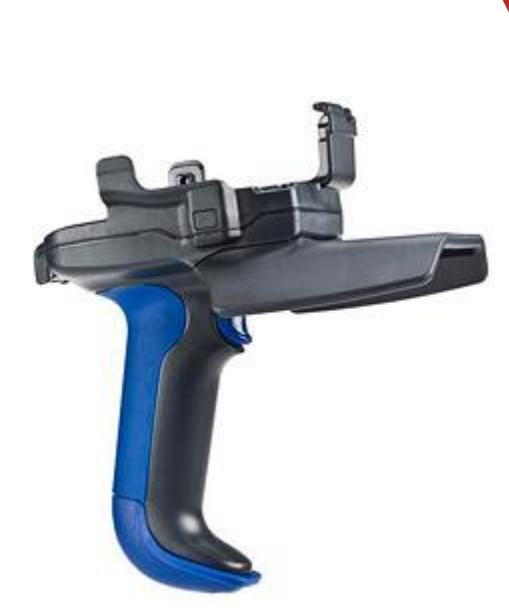

×

Cancel

Previous

Finish

#### **Exemplo Porta Serial RFID IP30**

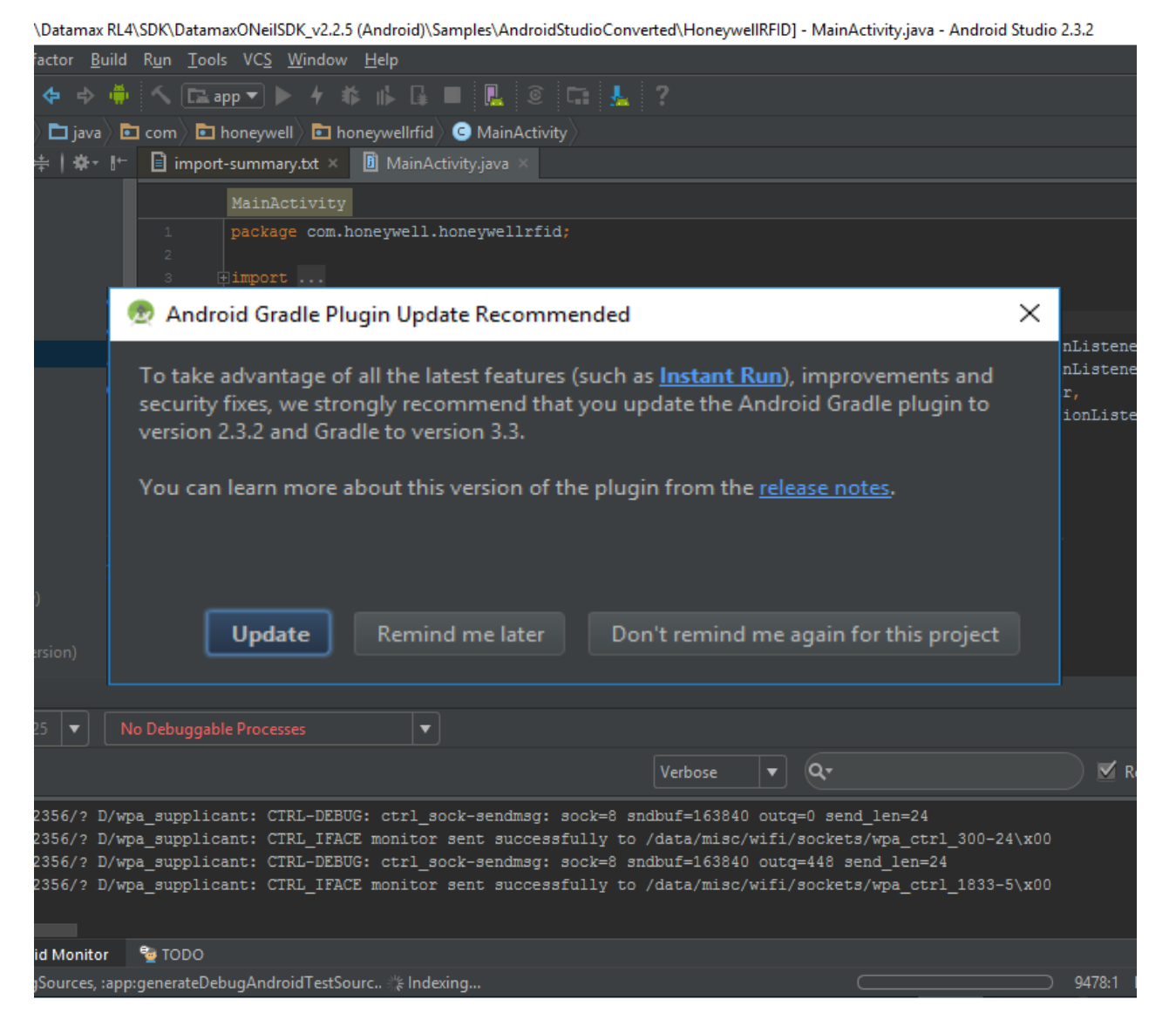

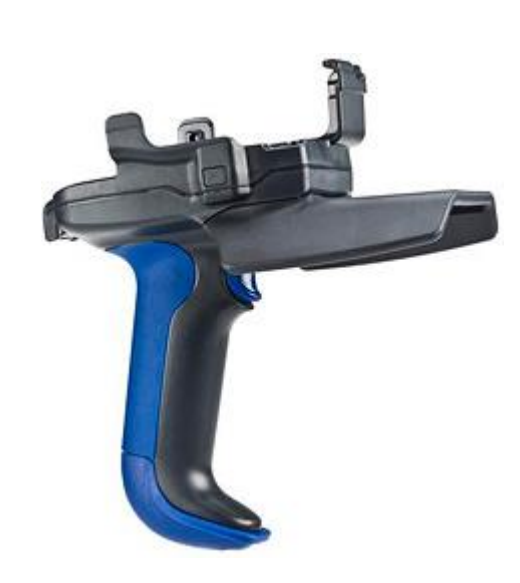

### Exemplo Porta Serial RFID IP30

| Ν                                                           | ՝ ≱ ս⊡ս 🖤 🖌 🖪 15:15 | N * "                | 🕨 🔽 🧧 15:16 | <b>N</b>                     | •□• ▼⊿ 🛿 15:15 |
|-------------------------------------------------------------|---------------------|----------------------|-------------|------------------------------|----------------|
| HoneywellRFID                                               | •                   | HoneywellRFID        | •           |                              | •              |
| CONNECT OPTIONS                                             | TAGS BRI            | CONNECT OPTIONS TAGS | BRI         | CONNECT OPTIONS TAG          | is BRI         |
| 6 dB <b>RF Power=2</b>                                      | 0 dB 30 dB          | Enter BRI Command    |             | Expected tag population Less | s than 80      |
| Unique tags=0                                               |                     | Send                 |             | Report tags once per read    |                |
|                                                             |                     |                      |             | Read EPCC1G2 tags            |                |
|                                                             |                     |                      |             | Read ISO6B tags              |                |
|                                                             |                     |                      |             | Read ATA tags                |                |
|                                                             |                     |                      |             |                              |                |
|                                                             |                     |                      |             |                              |                |
|                                                             |                     |                      |             |                              |                |
|                                                             |                     |                      |             |                              |                |
|                                                             |                     |                      |             |                              |                |
|                                                             |                     |                      |             |                              |                |
| To locate a tag, select one fro locating, <u>tap here</u> . | m the list. To stop |                      |             |                              |                |
|                                                             |                     |                      |             |                              |                |

### Exemplo Generalista: BTPrint4

| Chrome Web 🗧 👝 Vysor - Chrome Web 🗧 🕕 Microsoft Office                                                                                | e Hom 🛛 🛐 Office Sway - Create a 🛛 🔌 android - How                                                                                                    | r to deta 🛛 🍊 Projetos - 1 | OneDrive 📙 Submit Form 🛕 Chrome 41.0.2272.94                                              |  |
|----------------------------------------------------------------------------------------------------|----------------------------------------------------------------------------------------------------|----------------------------|-------------------------------------------------------------------------------------------|--|
| This repository Search                                                                                                    | Pull requests Issues Marketplac                                                                                                    | ce Gist                    | +* 🔝 *                                                                                    |  |
| 📮 hjgode / <b>BtPrint4</b>                                                                                                    |                                                                                                    | • Wat                      | tch → 7 ★ Star 15 % Fork 14                                                               |  |
| <>Code ① Issues 0 î <sup>+</sup> Pull reques                                                                                          | its 0 🕅 Projects 0 🗐 Wiki Insig                                                                                                    | hts 🕶                      |                                                                                           |  |
| my first android steps                                                                                                    |                                                                                                    |                            |                                                                                           |  |
| 27 commits                                                                                                    | 🖗 2 branches 🔍 🖓                                                                                                    | > 0 releases               | 🤽 1 contributor                                                                           |  |
| Branch: master  New pull request hjgode added binary apk/app-debug.apk                                                                |                                                                                                    | Create new file Up         | load files Find file Clone or download →                                                  |  |
| idea                                                                                                    | updated for current AS and Build too                                                                                                    | ls 22.0.1                  | 4 months ago                                                                              |  |
|                                                                                                    | added bisses ask(ass. debus ask                                                                                                    |                            | 4 months ago                                                                              |  |
| арр                                                                                                    | added binary apk/app-debug.apk                                                                                                    |                            | 4 months ago                                                                              |  |
| <ul><li>app</li><li>build/intermediates/dex-cache</li></ul>                                                                           | updated for current AS and Build too                                                                                                    | ls 22.0.1                  | 4 months ago                                                                              |  |
| <ul> <li>app</li> <li>build/intermediates/dex-cache</li> <li>doc</li> </ul>                                                           | updated for current AS and Build too                                                                                                    | ls 22.0.1                  | 4 months ago<br>4 months ago<br>3 years ago                                               |  |
| <ul> <li>app</li> <li>build/intermediates/dex-cache</li> <li>doc</li> <li>doc2</li> </ul>                                             | added binary apk/app-debug.apk<br>updated for current AS and Build too<br>file explorer ready to use<br>added images for play store                                                            | ls 22.0.1                  | 4 months ago<br>4 months ago<br>3 years ago<br>2 years ago                                |  |
| <ul> <li>app</li> <li>build/intermediates/dex-cache</li> <li>doc</li> <li>doc2</li> <li>gradle/wrapper</li> </ul>                     | added binary apk/app-debug.apk<br>updated for current AS and Build too<br>file explorer ready to use<br>added images for play store<br>updated for current AS and Build tool                   | ls 22.0.1<br>ls 22.0.1     | 4 months ago<br>4 months ago<br>3 years ago<br>2 years ago<br>4 months ago                |  |
| <ul> <li>app</li> <li>build/intermediates/dex-cache</li> <li>doc</li> <li>doc2</li> <li>gradle/wrapper</li> <li>.gitignore</li> </ul> | added binary apk/app-debug.apk<br>updated for current AS and Build too<br>file explorer ready to use<br>added images for play store<br>updated for current AS and Build tool<br>Initial commit | ls 22.0.1<br>Is 22.0.1     | 4 months ago<br>4 months ago<br>3 years ago<br>2 years ago<br>4 months ago<br>3 years ago |  |

#### Perguntas?

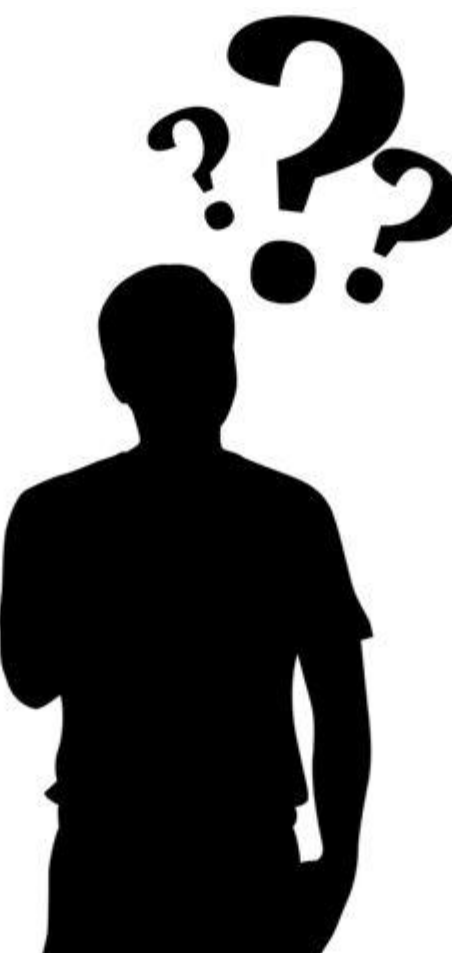

Boris Adrián Torrado Bonilla Solutions Architect Honeywell | Safety & Productivity Solutions Office: (+55 11) 3711-6794 Mobile: (+55 11) 99340-6608

<u>boris.bonilla@honeywell.com</u> <u>www.honeywellaidc.com | aidc.honeywell.com | www.datamax-oneil.com</u> Twitter: <u>@HoneywellAIDC</u>

> Base de Conhecimento: http://hsm.force.com/publickb

Portal do Suporte Técnico: https://hsm.secure.force.com/thetechsupportall/

> **Telefone:** (11) 4700-2155 Opção 4

Email: <u>ACSHSMSuporteBrasil@Honeywell.com</u>

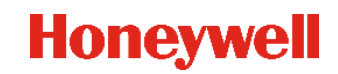